## **ARES-66x3 Series**

#### **Robust Box PC with** Intel® Ivy Bridge Platform

### **User's Manual**

#### Version 1.0

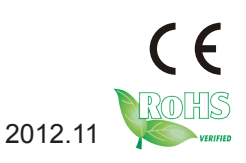

P/N: 4012660300100P

This page is intentionally left blank.

#### Contents

| Chapter 1 - General Information                          | 1    |
|----------------------------------------------------------|------|
| 1.1 Introduction                                         | 2    |
| 1.2 Packing List                                         | 3    |
| 1.3 Ordering Information                                 | 3    |
| 1.4 The Installation Paths of CD Driver                  | 5    |
| 1.5 Specifications                                       | 6    |
| 1.6 Locating Controls and Connectors                     | 8    |
| 1.7 Dimensions                                           | 9    |
| Chapter 2 - The Engine of ARES-66x3                      | 11   |
| 2.1 Board Layout                                         | 12   |
| 2.2 Jumpers and Connectors                               | 13   |
| 2.2.1 Jumpers & Connectors List                          | 13   |
| 2.2.2 Jumper Setting                                     | 15   |
| JBAT1                                                    | 15   |
| JSATA1                                                   | 15   |
| JME1                                                     | 15   |
| JPWR1                                                    | 15   |
| JVIO1                                                    | 15   |
| SW2/1/4/3: RS-232-3W/422/485 Select DIP Switches         | s 16 |
| 2.2.3 Pin Assignments for Connectors                     | 16   |
| DIO1: 8 bit Digital Input + 8 bit Digital Output         | 16   |
| PWRIN1: DC Adapter Power Input                           | 17   |
| CN5: COM3-COM6 Serial Ports                              | 17   |
| CN6: COM1-COM2 Serial Ports                              | 18   |
| PWR1: HDD/SSD Power Connector                            | 18   |
| Chapter 3 - Installation and Maintenance                 | 19   |
| 3.1 HDD/SSD, Memory Module, PCI/PCIe, PCI104, WiFi/HSUPA | and  |
| SIM Cards Installation                                   | 20   |
| 3.1.1 Removing Bottom Cover                              | 20   |
| 3.1.2 Installing SSD/HDD                                 | 21   |
| 3.1.3 Installing Memory                                  | 24   |
| 3.1.4 Installing PCI/PCIe Card                           | 25   |
| 3.1.5 Installing PCI104 Card                             | 26   |
| 3.1.6 Installing SIM Card                                | 26   |
| 3.1.7 Installing WiFi/HSUPA (optional)                   | 26   |

| 3.2 How to Access CFast Card               | 28 |
|--------------------------------------------|----|
| 3.3 Wall Mounting (optional)               | 29 |
| 3.4 Grounding the Box PC                   | 29 |
| 3.5 Wiring the DC-Input Power Source       | 30 |
| Chapter 4 - Driver & AP                    | 31 |
| 4.1 Preliminary work                       | 32 |
| 4.2 Application                            | 33 |
| 4.2.1 Microsoft .NET 3.5 (only for Win XP) | 33 |
| 4.3 Drivers                                | 35 |
| 4.3.1 CHIPSET                              | 35 |
| 4.3.2 Management Engine                    | 39 |
| 4.3.3 VGA                                  | 42 |
| 4.3.4 Audio                                | 45 |
| 4.3.5 LAN                                  | 48 |
| 4.3.6 USB3.0                               | 50 |
| Chapter 5 - BIOS                           | 53 |
| 5.1 Main                                   | 54 |
| 5.2 Advanced                               | 56 |
| 5.2.1 ACPI Settings                        | 57 |
| 5.2.2 S5 RTC Wake Settings                 | 58 |
| 5.2.3 CPU Configuration                    | 59 |
| 5.2.4 SATA Configuration                   | 61 |
| 5.2.5 USB Configuration                    | 62 |
| 5.2.6 Second Super IO Configuration        | 63 |
| 5.2.7 Super IO Configuration               | 64 |
| 5.2.8 H/W Monitor                          | 66 |
| 5.3 Chipset                                | 67 |
| 5.3.1 PCH-IO Configuration                 | 68 |
| 5.3.2 System Agent (SA) Configuration      | 73 |
| 5.4 Boot                                   | 80 |
| 5.4.1 CSM parameters                       | 81 |
| 5.5 Security                               | 83 |
| 5.6 Save & Exit Options                    | 84 |
| Appendix                                   | 85 |
| Appendix A: Digital I/O Setting            | 86 |
| Appendix B: Watchdog Timer (WDT) Setting   | 89 |

#### **Copyright Notice**

All Rights Reserved.

The information in this document is subject to change without prior notice in order to improve the reliability, design and function. It does not represent a commitment on the part of the manufacturer.

Under no circumstances will the manufacturer be liable for any direct, indirect, special, incidental, or consequential damages arising from the use or inability to use the product or documentation, even if advised of the possibility of such damages.

This document contains proprietary information protected by copyright. All rights are reserved. No part of this document may be reproduced by any mechanical, electronic, or other means in any form without prior written permission of the manufacturer.

#### **Declaration of Conformity**

CE

The CE symbol on your product indicates that it is in compliance with the directives of the Union European (EU). A Certificate of Compliance is available by contacting Technical Support.

This product has passed the CE test for environmental specifications when shielded cables are used for external wiring. We recommend the use of shielded cables. This kind of cable is available from ARBOR. Please contact your local supplier for ordering information.

Warning

This is a class A product. In a domestic environment this product may cause radio interference in which case the user may be required to take adequate measures.

#### FCC Class A

This device complies with Part 15 of the FCC Rules. Operation is subject to the following two conditions:

(1)This device may not cause harmful interference, and

(2)This device must accept any interference received, including interference that may cause undesired operation.

NOTE:

This equipment has been tested and found to comply with the limits for a Class A digital device, pursuant to Part 15 of the FCC Rules. These limits are designed to provide reasonable protection against harmful interference when the equipment is operated in a commercial environment. This equipment gen

erates, uses, and can radiate radio frequency energy and, if not installed and used in accordance with the instruction manual, may cause harmful interference to radio communications. Operation of this equipment in a residential area is likely to cause harmful interference in which case the user will be required to correct the interference at his own expense.

#### RoHS

ARBOR Technology Corp. certifies that all components in its products are in compliance and conform to the European Union's Restriction of Use of Hazardous Substances in Electrical and Electronic Equipment (RoHS) Directive 2002/95/EC.

The above mentioned directive was published on 2/13/2003. The main purpose of the directive is to prohibit the use of lead, mercury, cadmium, hexavalent chromium, polybrominated biphenyls (PBB), and polybrominated diphenyl ethers (PBDE) in electrical and electronic products. Member states of the EU are to enforce by 7/1/2006.

ARBOR Technology Corp. hereby states that the listed products do not contain unintentional additions of lead, mercury, hex chrome, PBB or PBDB that exceed a maximum concentration value of 0.1% by weight or for cadmium exceed 0.01% by weight, per homogenous material. Homogenous material is defined as a substance or mixture of substances with uniform composition (such as solders, resins, plating, etc.). Lead-free solder is used for all terminations (Sn(96-96.5%), Ag(3.0-3.5%) and Cu(0.5%)).

#### SVHC / REACH

To minimize the environmental impact and take more responsibility to the earth we live, Arbor hereby confirms all products comply with the restriction of SVHC (Substances of Very High Concern) in (EC) 1907/2006 (REACH --Registration, Evaluation, Authorization, and Restriction of Chemicals) regulated by the European Union.

All substances listed in SVHC < 0.1 % by weight (1000 ppm)

#### Important Safety Instructions

Read these safety instructions carefully

- 1. Read all cautions and warnings on the equipment.
- 2. Place this equipment on a reliable surface when installing. Dropping it or letting it fall may cause damage
- 3. Make sure the correct voltage is connected to the equipment.
- 4. For pluggable equipment, the socket outlet should be near the equipment and should be easily accessible.

- 5. Keep this equipment away from humidity.
- 6. The openings on the enclosure are for air convection and protect the equipment from overheating. DO NOT COVER THE OPENINGS.
- 7. Position the power cord so that people cannot step on it. Do not place anything over the power cord.
- 8. Never pour any liquid into opening. This may cause fire or electrical shock.
- 9. Never open the equipment. For safety reasons, the equipment should be opened only by qualified service personnel.
- 10. If one of the following situations arises, get the equipment checked by service personnel:
  - a. The power cord or plug is damaged.
  - b. Liquid has penetrated into the equipment.
  - c. The equipment has been exposed to moisture.
  - d. The equipment does not work well, or you cannot get it to work according to the user's manual.
  - e. The equipment has been dropped or damaged.
  - f. The equipment has obvious signs of breakage.
- 11. Keep this User's Manual for later reference.

#### About This User's Manual

This User's Manual is intended for experienced users and integrators with hardware knowledge of personal computers. If you are not sure about any description in this User's Manual, please consult your vendor before further handling.

#### Warning

The Box PC and its components contain very delicately Integrated Circuits (IC). To protect the Box PC and its components against damage caused by static electricity, you should always follow the precautions below when handling it:

1. Disconnect your Box PC from the power source when you want to work on the inside.

2. Use a grounded wrist strap when handling computer components.

3. Place components on a grounded antistatic pad or on the bag that came with the Box PC, whenever components are separated from the system.

#### **Replacing the Lithium Battery**

Incorrect replacement of the lithium battery may lead to a risk of explosion.

The lithium battery must be replaced with an identical battery or a battery type recommended by the manufacturer.

Do not throw lithium batteries into the trash can. It must be disposed of in accordance with local regulations concerning special waste.

#### **Technical Support**

If you have any technical difficulties, please consult the user's manual first at: ftp://ftp.arbor.com.tw/pub/manual

Please do not hesitate to call or e-mail our customer service when you still cannot find out the answer.

> http://www.arbor.com.tw E-mail:info@arbor.com.tw

#### Warranty

This product is warranted to be in good working order for a period of one year from the date of purchase. Should this product fail to be in good working order at any time during this period, we will, at our option, replace or repair it at no additional charge except as set forth in the following terms. This warranty does not apply to products damaged by misuse, modifications, accident or disaster.

Vendor assumes no liability for any damages, lost profits, lost savings or any other incidental or consequential damage resulting from the use, misuse of, or inability to use this product. Vendor will not be liable for any claim made by any other related party.

Vendors disclaim all other warranties, either expressed or implied, including but not limited to implied warranties of merchantability and fitness for a particular purpose, with respect to the hardware, the accompanying product's manual(s) and written materials, and any accompanying hardware. This limited warranty gives you specific legal rights.

Return authorization must be obtained from the vendor before returned merchandise will be accepted. Authorization can be obtained by calling or faxing the vendor and requesting a Return Merchandise Authorization (RMA) number. Returned goods should always be accompanied by a clear problem description.

# Chapter 1

### **General Information**

#### 1.1 Introduction

The ARES-66x3 is targeted at many different application fields. By adopting it, you can pinpoint specific markets, such as in-vehicle, car infotainment, bus monitoring system, environment-critical and space-critical applications.

• **All-In-One Platform** The CPU, DRAM and even software are integrated to provide a plugand-play machine.

#### Compact-sized

The kernel of ARES-66x3 is FMB-i67M5, which is a compact form factor embedded board. The whole system consumes only a few space.

#### • Fanless and Modular Design

By using a low power processor, the system does not have to rely on unreliable fans, which may cause dust to circulate inside the equipment. The modular design facilitates maintenance or possible upgrades. Modular Box PC can be easily modified to fit many different applications according to customers' requests.

#### Powerful Communication Capability

The ARES-66x3 provides COM, video ports, Ethernet, USB, Digital I/O, Mini-card slot, SIM socket, PCI & PCIe slots. ARES-66x3 supplies Wi-Fi and HSUPA modules. With the great connection capability, users can transmit data and information anywhere.

#### • Numerous Display/Video Output

Integrated with Intel® HD4000 Graphics core, the ARES-66x3 improves graphics and 3D rendering performance and supports numerous display/video output options includes VGA and DVI-D.

#### Power Supply and Well-Designed Power Protection

ARES-66x3's wide range DC power input (9~36V) enables it to conquer unstable power supply and noise.

#### Advanced Storage Solution

ARES-66x3 comes with Compact Flash slot, which offers a better, faster and more cost-effective expansibility for various applications.

#### Trustworthy

The onboard Watchdog Timer can invoke an NMI or system RESET when your application loses control over the system.

#### 1.2 Packing List

After opening the package, carefully inspect the contents. If any of the items is missing or appears damaged, please contact your local dealer or distributor. The package should contain the following items:

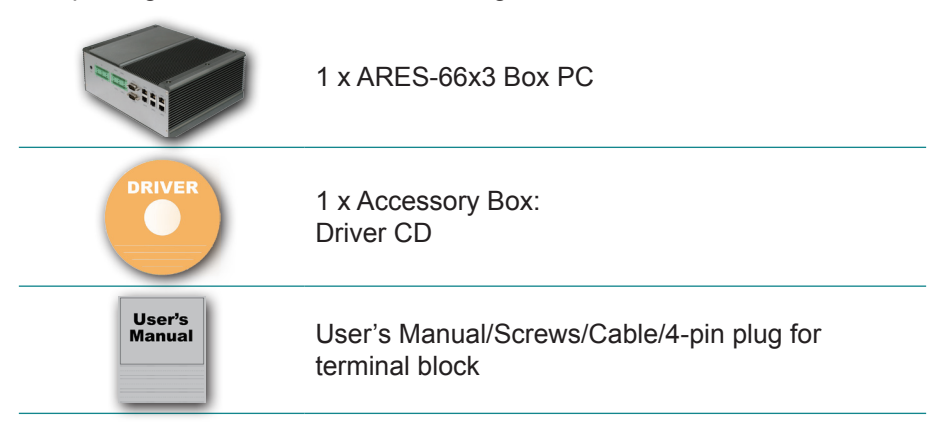

#### 1.3 Ordering Information

| ARES-6663-EP | Barebone system w/ 6 x LAN, PCI + PCIe x4 |
|--------------|-------------------------------------------|
| ARES-6663-2P | Barebone system w/ 6 x LAN, 2 x PCI       |

The following items are normally optional, but some vendors may include them as a standard package, or some vendors may not carry all the items.

#### **Optional Accessories**

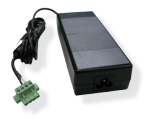

PAC-B120W-FSP (6960301200040P) 120W AC/DC adapter kit

WMK-5000 (694005000000P) Wall-mount kit for FPC-5XXX Series

| Optional Configuration (Configure to Order Service) |                                                                                                    |  |  |
|-----------------------------------------------------|----------------------------------------------------------------------------------------------------|--|--|
|                                                     | SSD-25040 (5346402201600P)<br>Intel® 2.5" 40GB SATAII SSD kit                                           |  |  |
|                                                     | SSD-25032 (5346322201700P)<br>2.5" 32GB SATAII SSD                                                      |  |  |
|                                                     | WIFI-IN1130 (6913000710000P)<br>Intel® Centrino® Advanced-N 6205 WiFi<br>module w/ 20cm internal wiring |  |  |
| ζε                                                  | HSPA-SI1400 (6914000210000P)<br>HSUPA 3.75G module kit & internal wiring                                |  |  |
| 1                                                   | ANT-H11 (6900110210010P)<br>1 x 2dBi HSUPA antenna                                                      |  |  |
|                                                     | ANT-D11 (6900110210000P)<br>1 x WiFi Dual-band 2.4G/5G antenna                                          |  |  |

#### 1.4 The Installation Paths of CD Driver

#### Windows XP

| Driver & AP          | Path                                                             |
|----------------------|------------------------------------------------------------------|
| Framework            | \Framework 3.5\                                                  |
| CHIPSET              | VINF                                                             |
| VGA                  | \Graphic\Graphic_winxp32_V6.14.10.5415                           |
|                      | \Graphic\Graphic_winxp64_6.14.10.5415                            |
| AUDIO                | \Hd Audio                                                        |
| Management<br>Engine | \ME\INTEL_ME_winxp_win7_32_64_VIS8.1.0.1143                      |
| LAN                  | \LAN\Install_WinXP_5798_07272012\PCIE_In-<br>stall_5798_07272012 |

#### Windows 7

| Driver & AP          | Path                                                                                              |
|----------------------|---------------------------------------------------------------------------------------------------|
| CHIPSET              | VINF                                                                                              |
| VGA                  | \Graphic\Graphic_win7_32_V8.15.10.2795                                                            |
|                      | \Graphic\Graphic_win7_64_V8.15.10.2795                                                            |
| AUDIO                | \Hd Audio                                                                                         |
| Management<br>Engine | \ME\INTEL_ME_winxp_win7_32_64_VIS8.1.0.1143                                                       |
| USB3.0               | \USB 3.0\Intel(R)_USB_3.0_win7_32_64_V1.0.5.235\<br>Intel(R)_USB_3.0_win7_32_64_Driver_V1.0.5.235 |
| LAN                  | \LAN\Install_Win7_7061_07272012\Install_<br>Win7_7061_07272012                                    |

#### 1.5 Specifications

| System Kernel                       |                                                                                                    |  |
|-------------------------------------|----------------------------------------------------------------------------------------------------|--|
| Processor                           | Intel® Ivy Bridge rPGA988 (Socket G2)                                                                                                    |  |
| BIOS                                | AMI Flash BIOS                                                                                                    |  |
| Chipset                             | Intel® QM77                                                                                                    |  |
| Graphics                            | Integrated Intel® HD4000                                                                                                    |  |
| System Memory                       | 1 x 204-pin DDR3 SO-DIMM Socket, supporting 1333/1600MHz SDRAM up to 8GB                                                                                                    |  |
| Serial ATA                          | 2 x Serial ATA ports with 600MB/s HDD transfer rate                                                                                                    |  |
| LAN Chipset                         | 6 x Realtek 8111 Gigabit Ethernet controllers                                                                                                    |  |
| Watchdog Timer 1 ~ 255 levels reset |                                                                                                    |  |
| I/O Ports                           |                                                                                                    |  |
| Serial Port                         | 2 x DB-9 male connectors, 1 x 2x10 terminal<br>block connector<br>Support 6 x RS-232 ports (COM1~2 are RS-232,<br>COM3~6 are RS-232/422/485 selectable)                            |  |
|                                     | 4 x USB 2.0 ports                                                                                                    |  |
| USB Port                            | 2 x USB 3.0/2.0 ports                                                                                                    |  |
| LAN Port                            | 6 x RJ-45 ports for Gigabit Ethernet                                                                                                    |  |
|                                     | 1 x DB-15 female connector for Analog RGB                                                                                                    |  |
| Video Port                          | 1 x DVI-D female connector for Digital Video output                                                                                                    |  |
| Digital I/O                         | 1 x 2 x 10-pins terminal block connector for 16-<br>bit digital I/O, 8 in/8 out                                                                                                    |  |
| Audio                               | Mic-in/Line-out                                                                                                    |  |
| Expansion Bus                       | 1 x PCI slot & 1 x PCIe x4 slot or 2 x PCI slots<br>1 x Mini-card slot coming along with SIM card<br>socket for optional WiFi or HSUPA module<br>1 x SIM socket<br>1 x PCI104 slot |  |

| Storage                   |                                                                                                    |  |
|---------------------------|----------------------------------------------------------------------------------------------------|--|
| Туре                      | 2 x 2.5" drive bay for HDD/SSD                                                                                           |  |
|                           | 1 x SATA port for SATA DOM                                                                                               |  |
|                           | 1 x CFast                                                                                                    |  |
|                           | onboard 8GB SSD                                                                                                    |  |
| Qualification             |                                                                                                    |  |
| Certification             | By Request: CCC (GB4943, GB9254,<br>GB17625.1), EN 61000-6-4, EN 61000-3-2, EN<br>61000-3-3, EN 55024, RoHS, CRoHS, WEEE |  |
|                           | CE, FCC Class A                                                                                                    |  |
| Environment               |                                                                                                    |  |
| Operating Temp.           | -10 ~ 60°C (14 ~ 140°F), ambient w/ air flow                                                                             |  |
| Storage Temp.             | -40 ~ 80°C (-40 ~ 176°F)                                                                                                 |  |
| Relative Humidity         | 5 ~ 95% @ 40°C (non-condensing)                                                                                          |  |
| Vibration                 | 2 Grms@IEC-68-2-34, random wave, 5~500 Hz,<br>1 hr per axis                                                              |  |
| Shock                     | Operating 20G (11ms)@IEC-68-2-27, half sine wave                                                                         |  |
| Mechanical                |                                                                                                    |  |
| Construction              | Aluminum alloy                                                                                                    |  |
| Mounting                  | Support wall-mount                                                                                                    |  |
| Weight                    | 4 kg (8.81 lb)                                                                                                    |  |
| Dimensions<br>(W x D x H) | 254 x 195 x 100 mm (10" x 7.7" x 3.93")                                                                                  |  |
| Power Requirement         |                                                                                                    |  |
| Power Input               | DC 9~36V input (w/ 4-pin DC input terminal block combining remote power on/off switch)                                   |  |
| Power Consumption         | Max. 67W (i5 w/o I/O card)                                                                                               |  |

#### **1.6 Locating Controls and Connectors**

Please take a moment to identify those controls and connectors shown in the following figures.

## Front Panel Port COM3~6 COM1

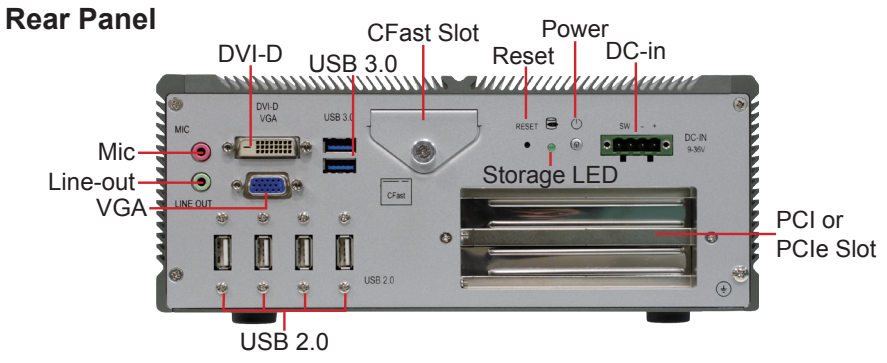

Side View

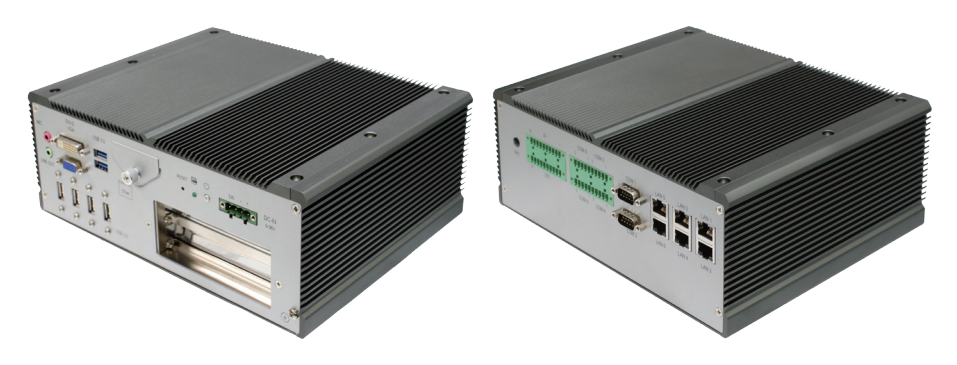

#### 1.7 Dimensions

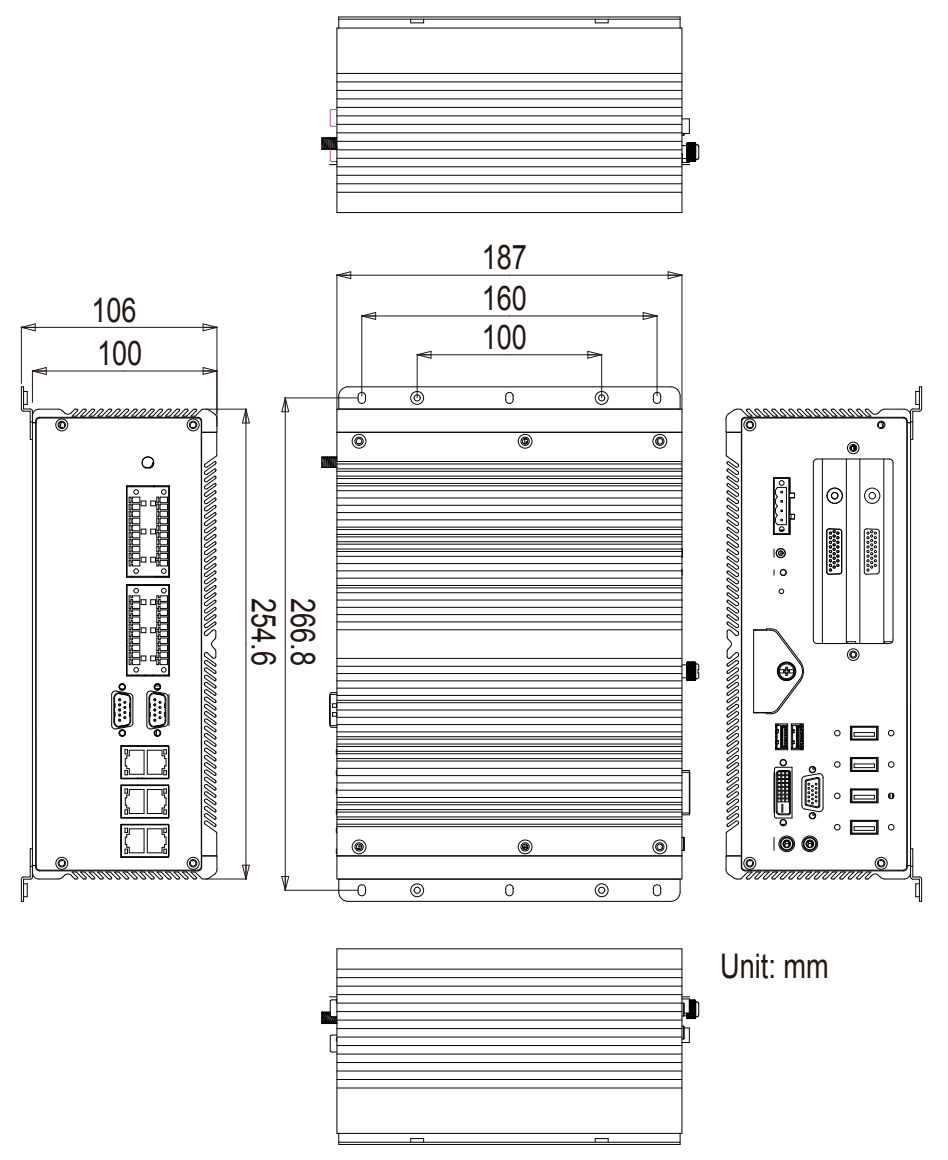

This page is intentionally left blank.

# Chapter 2

# The Engine of ARES-66x3

#### 2.1 Board Layout

The engine of ARES-66x3 is constructed by the PCBA board, FMB-i67M5.

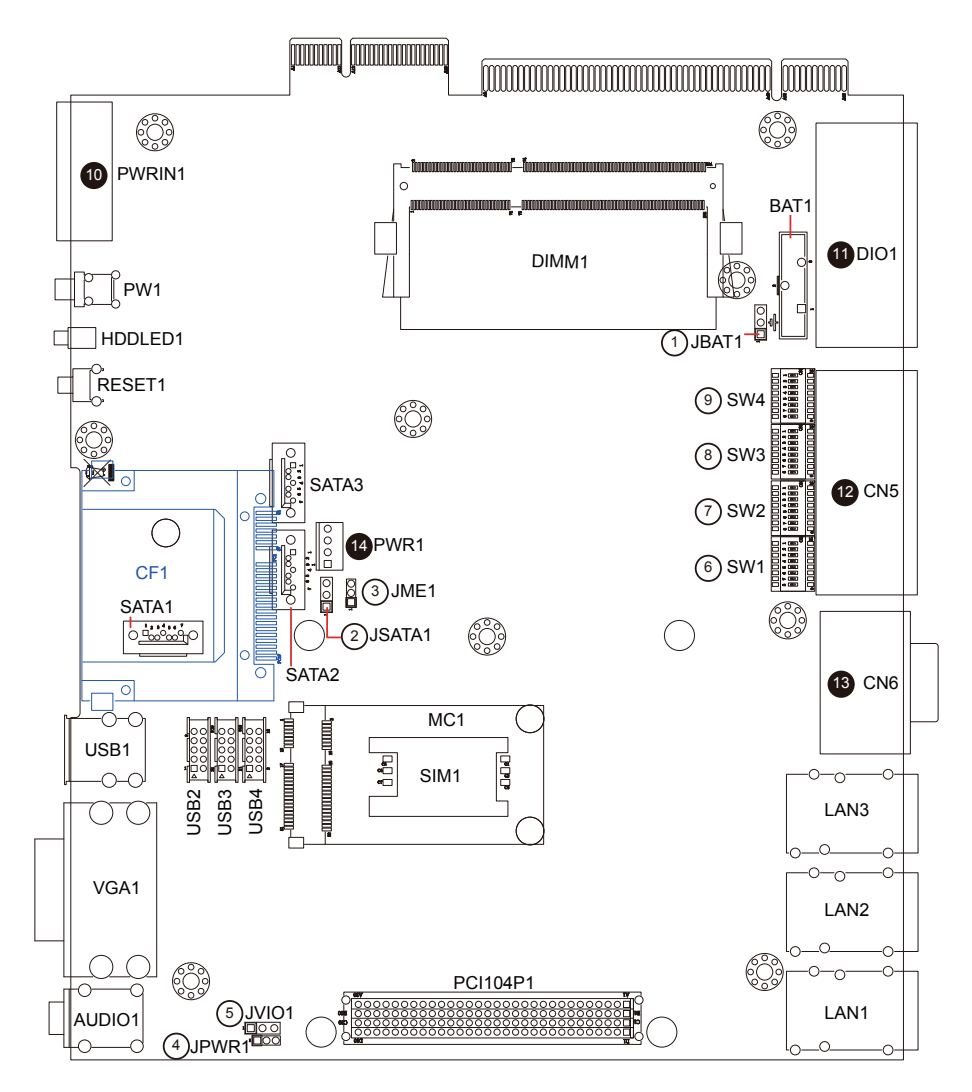

#### 2.2 Jumpers and Connectors

### 2.2.1 Jumpers & Connectors List Jumpers

| Label  | Function                                       |
|--------|------------------------------------------------|
| JBAT1  | Clear CMOS                                     |
| JSATA1 | SATA1 Connector PIN7 5V / GND Selection        |
| JME1   | ME Function Selection                          |
| JPWR1  | AT/ATX Selection                               |
| JVIO1  | PCI104 IO Voltage                              |
| SW2    | COM3 RS-232-3W/RS-422/RS-485 Select DIP Switch |
| SW1    | COM4 RS-232-3W/RS-422/RS-485 Select DIP Switch |
| SW4    | COM5 RS-232-3W/RS-422/RS-485 Select DIP Switch |
| SW3    | COM6 RS-232-3W/RS-422/RS-485 Select DIP Switch |

#### Connectors

| Label    | Function                                               |
|----------|--------------------------------------------------------|
| PWRIN1   | DC Adapter Power Input                                 |
| DIO1     | 8 bit Digital Input + 8 bit Digital Output Connector   |
| CN5      | COM3-COM6 Serial Ports (4 x RS-232/422/485 Connectors) |
| CN6      | COM1-COM2 Serial Ports (2 x RS-232 Connectors)         |
| PW1      | Power Button                                           |
| RESET1   | Reset Button                                           |
| HDDLED1  | H.D.D LED                                              |
| AUDIO1   | Line-in/Mic-in                                         |
| VGA1     | CRT + DVI-D Display                                    |
| PCI104P1 | PCI104 Connector                                       |
| BAT1     | Battery Socket                                         |
| SATA1    | SATA 7 Pin Connector                                   |
| SATA2    | SATA 7 Pin Connector                                   |
| SATA3    | SATA 7 Pin Connector                                   |
| CF1      | CFast Connector                                        |
|          |                                                        |

| USB1  | USB 0/1 Connector                       |
|-------|-----------------------------------------|
| USB2  | USB 4/5 Connector                       |
| USB3  | USB 6/7 Connector                       |
| USB4  | USB 8/9 Connector                       |
| LAN1  | 2 x Ethernet 10/100/1000 Mbps Connector |
| LAN2  | 2 x Ethernet 10/100/1000 Mbps Connector |
| LAN3  | 2 x Ethernet 10/100/1000 Mbps Connector |
| DIMM1 | DDR3 SODIMM Socket                      |
| MC1   | PCI Express Mini Card                   |
| SIM1  | 3G SIM card                             |
| PWR1  | HDD/SSD Power Connector                 |

#### 2.2.2 Jumper Setting

| Label      | Function                                      | Jumper Settings          |           |
|------------|-----------------------------------------------|--------------------------|-----------|
| JBAT1 (1)  | Clear CMOS                                    | 1-2: Keep CMOS (default) | 321       |
|            |                                               | 2-3: Clear CMOS          | 321       |
| JSATA1 (2) | SATA1 Connector<br>PIN7 5V / GND<br>Selection | 1-2: +5V                 | 321       |
|            |                                               | 2-3: GND (default)       | 321       |
| JME1 (3)   | ME Function Selection                         | 1-2: Enabled (default)   | 321       |
|            |                                               | 2-3: Disabled            | 321       |
| JPWR1 (4)  |                                               | 1-2: ATX Mode (default)  | 321       |
|            | AT/ATX Selection                              | 2-3: AT Mode             | 321       |
| JVIO1 (5)  |                                               | 1-2: +5V (default)       | It) 3 2 1 |
|            | PCITU4 IO Voltage                             | 2-3: +3.3V               | 321       |

SW2/1/4/3: COM3/4/5/6 RS-232-3W/RS-422/RS-485 Select DIP Switches (7/6/9/8)

| Mode<br>Pin | RS-232-3W                | RS-422                   | RS-485                   |  |
|-------------|--------------------------|--------------------------|--------------------------|--|
| 1           | ON                       | OFF                      | OFF                      |  |
| 2           | OFF                      | ON                       | OFF                      |  |
| 3           | OFF                      | ON                       | ON                       |  |
| 4           | OFF                      | OFF                      | OFF                      |  |
| 5           | ON                       | OFF                      | OFF                      |  |
| 6           | ON                       | OFF                      | OFF                      |  |
| 7           | OFF                      | ON                       | OFF                      |  |
| 8           | OFF                      | ON                       | OFF                      |  |
|             | ON KE<br>1 2 3 4 5 6 7 8 | ON KE<br>1 2 3 4 5 6 7 8 | ON KE<br>1 2 3 4 5 6 7 8 |  |

#### 2.2.3 Pin Assignments for Connectors

#### DIO1: 8 bit Digital Input + 8 bit Digital Output Connector (11)

Connector type: 2 x 10 pin terminal block connector.

| Pin | INPUT<br>Description | Pin | OUTPUT<br>Description |   |
|-----|----------------------|-----|-----------------------|---|
| 1   | DI0                  | 11  | DO0                   | - |
| 2   | DI1                  | 12  | DO1                   |   |
| 3   | DI2                  | 13  | DO2                   |   |
| 4   | DI3                  | 14  | DO3                   |   |
| 5   | GND                  | 15  | GND                   |   |
| 6   | DI4                  | 16  | DO4                   |   |
| 7   | DI5                  | 17  | DO5                   | - |
| 8   | DI6                  | 18  | DO6                   | - |
| 9   | DI7                  | 19  | DO7                   | - |
| 10  | GND                  | 20  | GND                   | - |

#### **PWRIN1: DC Adapter Power Input (10)**

Connector type: 4-pin terminal block.

| Pin | Description |  |
|-----|-------------|--|
| 1   | VCC 9~36V   |  |
| 2   | GND         |  |
| 3   | PBT -       |  |
| 4   | PBT +       |  |

**CN5: COM3-COM6 Serial Ports (4 x RS-232/422/485 Connectors) (12)** Connector type: 2 x 10 pin terminal block connector.

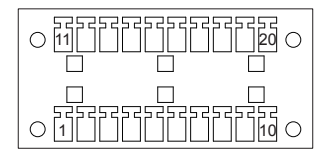

| Pin | RS-232-<br>3W | RS-422 | RS-485 | Pin | RS-232-<br>3W | RS-422 | RS-485 |
|-----|---------------|--------|--------|-----|---------------|--------|--------|
| 1   | RX3           | RXD3+  |        | 11  | RX4           | RXD4+  |        |
| 2   | TX3           | RXD3-  |        | 12  | TX4           | RXD4-  |        |
| 3   |               | TXD3+  | DATA3+ | 13  |               | TXD4+  | DATA4+ |
| 4   |               | TXD3-  | DATA3- | 14  |               | TXD4-  | DATA4- |
| 5   | GND           | GND    | GND    | 15  | GND           | GND    | GND    |
| 6   | RX5           | RXD5+  |        | 16  | RX6           | RXD6+  |        |
| 7   | TX5           | RXD5-  |        | 17  | TX6           | RXD6-  |        |
| 8   |               | TXD5+  | DATA5+ | 18  |               | TXD6+  | DATA6+ |
| 9   |               | TXD5-  | DATA5- | 19  |               | TXD6-  | DATA6- |
| 10  | GND           | GND    | GND    | 20  | GND           | GND    | GND    |

#### CN6: COM1-COM2 Serial Ports (2 x RS-232 Connectors) (13)

Connector type: Double stacked D-Sub 9-pin male.

| Pin | Desc. | Pin | Desc. | COM2   |
|-----|-------|-----|-------|--------|
| 1   | DCD   | 2   | RXD   | 100005 |
| 3   | TXD   | 4   | DTR   | 600009 |
| 5   | GND   | 6   | DSR   | 100005 |
| 7   | RTS   | 8   | CTS   |        |
| 9   | RI    |     |       | COM1   |

#### PWR1: HDD/SSD Power Connector (14)

On-board HDD/SSD power connector.

| Pin | Description |         |   |
|-----|-------------|---------|---|
| 1   | +5V         |         |   |
| 2   | GND         | <br>000 |   |
| 3   | GND         | 4       | 1 |
| 4   | +12V        |         |   |

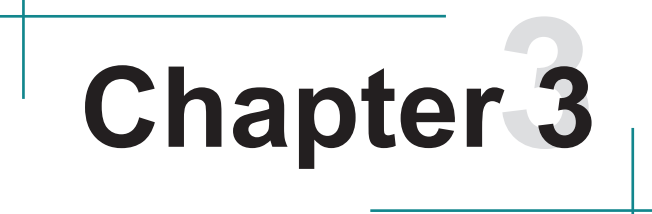

## Installation and Maintenance

#### 3.1 HDD/SSD, Memory Module, PCI/PCIe, PCI104, WiFi/ HSUPA and SIM Cards Installation

ARES-66x3 is designed to be modular for easier maintenance. The following sections describe simple hardware installations.

#### 3.1.1 Removing Bottom Cover

1. Power off the Box PC and place it upside down. Locate six screws securing the bottom cover.

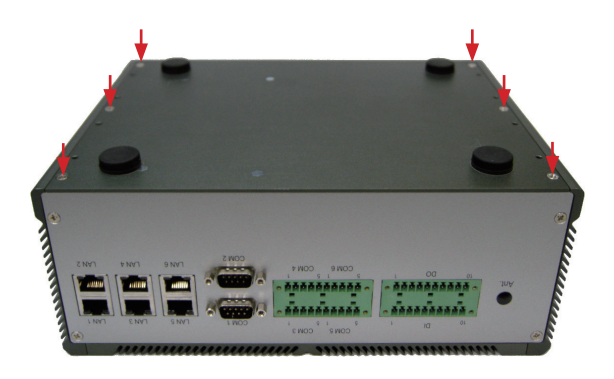

2. Use a screwdriver to remove these six screws. First unscrew the four screws in each corner, and then the two screws in the middle of the two sides. Keep the screws for later use. Lightly pull one side of bottom cover upwards, flip it and gently put it down as below.

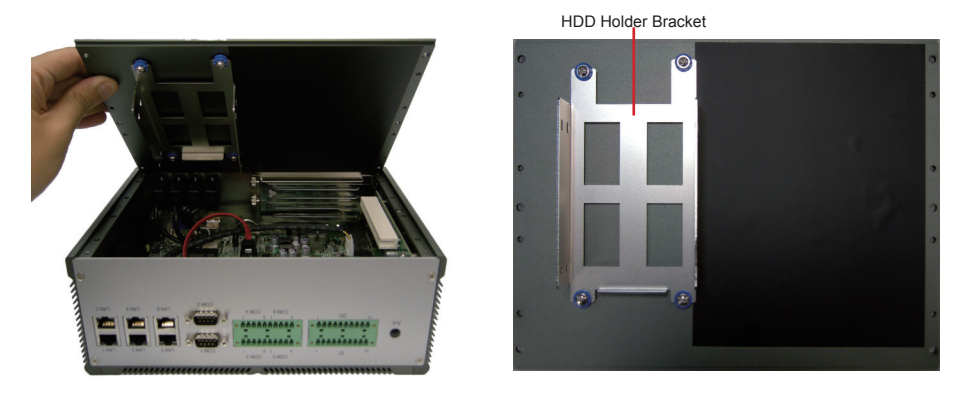

3. Take a quick look at its inside.

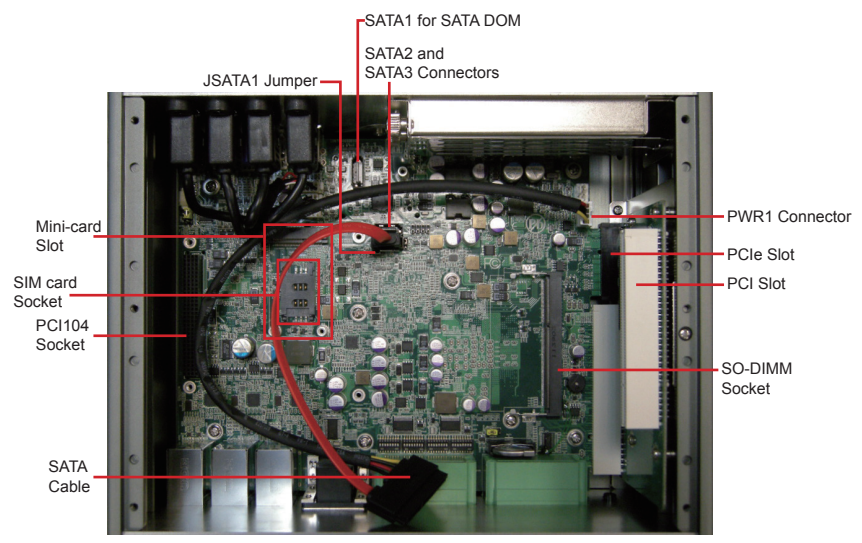

#### 3.1.2 Installing SSD/HDD

 The SSD/HDD holder bracket is attached to bottom cover, also used as a cooling plate. Fit SSD into holder bracket properly and screw its four corners as red arrows direct. The bracket can hold 2 SSD/HDD. Insert one end of SATA cable into SSD jack.

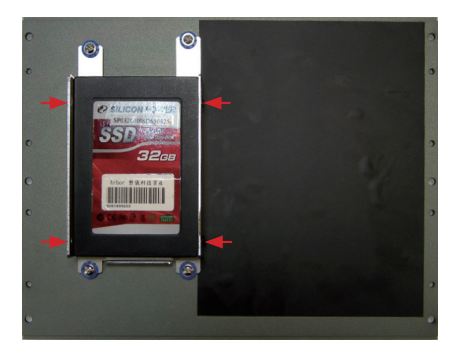

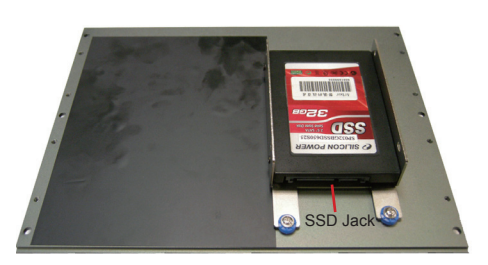

2. Plug power line into PWR1 connector on main board. If you want to unplug it, press the white plastic clip outwards before unpluging it. Plug SATA cable into SATA2 or SATA3 on main board. If you want to unplug it, yous should press the metallic clip inwards and unplug it.

PWR1

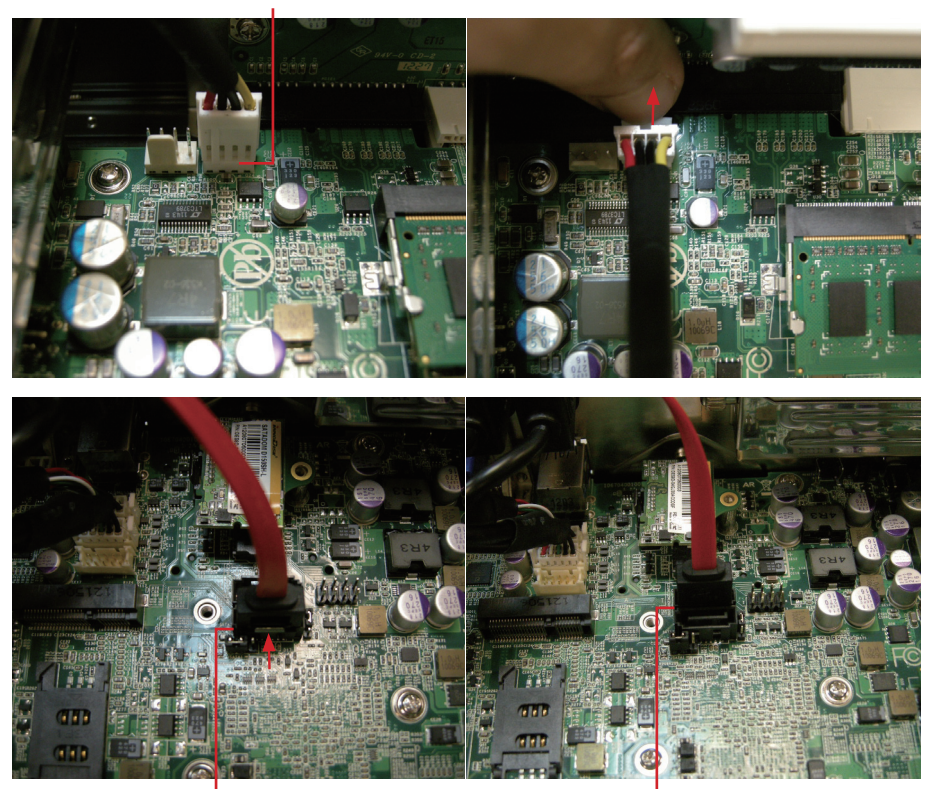

SATA2

3. ARES-66x3's main board FMB-i67M5 also supports SATA DOM, a type of mini solid-state drive. To install that, you must set JSATA1 as pin1-2 firstly, and then insert SATA DOM into SATA1 and screw it as shown in picture. NEVER INSTALL SATA CABLE INTO SATA1 IN THIS STATE, OR YOUR HDD/ SSD WILL BURN OUT. Restore JSATA1 to pin2-3 to disconcet power supply from SATA1 as SATA DOM is not used.

SATA3

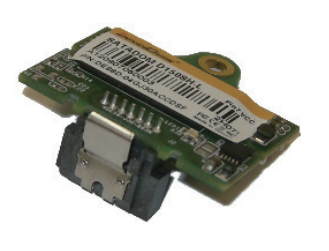

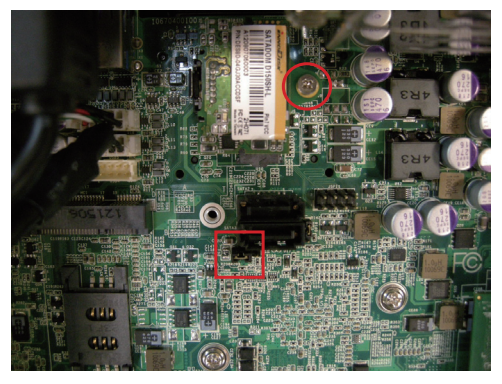

4. Reinstall bottom cover back to its original place. Be careful not to press SATA cable in the process and not to pull it away next time you remove bottom cover.

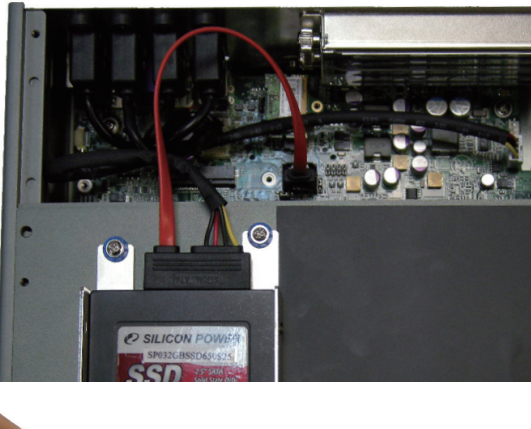

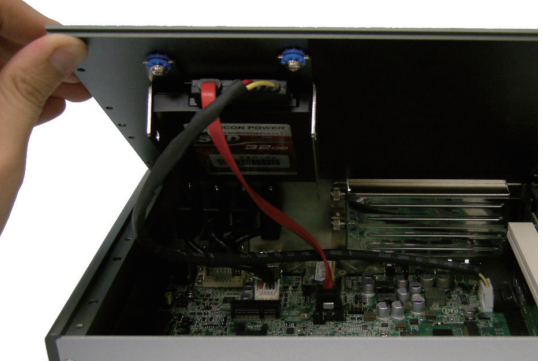

#### 3.1.3 Installing Memory

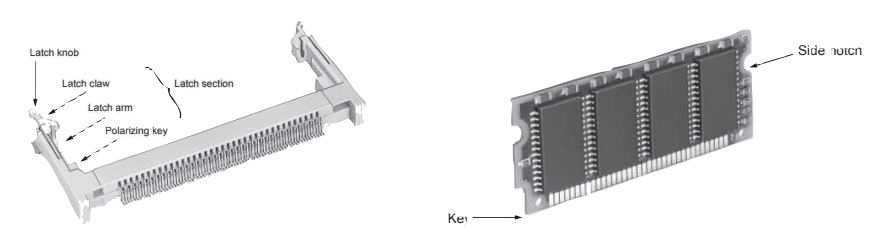

To install the Memory module, locate the Memory SO-DIMM slot on the board and perform as below:

- 1. Adjust the socket polarizing key and the board key to the same direction.
- Insert the board obliquely. Moreover, lay the board in parallel to the opening at angle of 20° to 30°, and softly insert the board so as to hit the socket bottom. Stopping insertion halfway will result in improper insertion.
- 3. Applying the board side notch in parallel to the socket bottom so that the board position cannot be displaced, press the board side notch up, and fix it to the latch portion at both socket edges. Press the board side notch, and release the notch with a snap "click" tone, if the printed board exceeds the latch claw head.

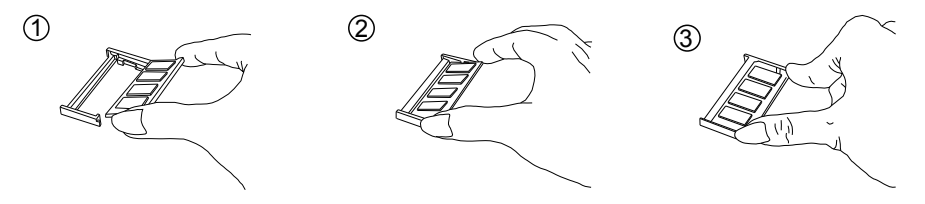

Procedures for board extraction

Apply the thumb nail to the latch knob at both socket edges. Forcibly widen the latch knobs to right and left ways, and release the latch. Then draw the board out along an angle where the board is raised.

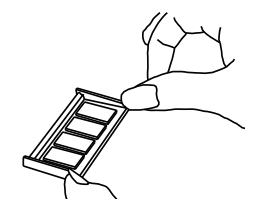

#### 3.1.4 Installing PCI/PCIe Card

1. Unscrew preferred PCI/PCIe slot bracket without the need to use any tool. Take the thumb screw and bracket off and keep them for later use.

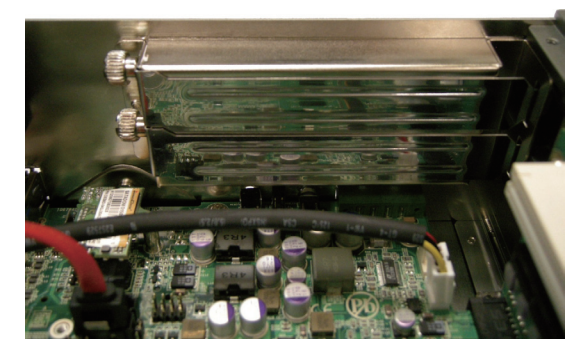

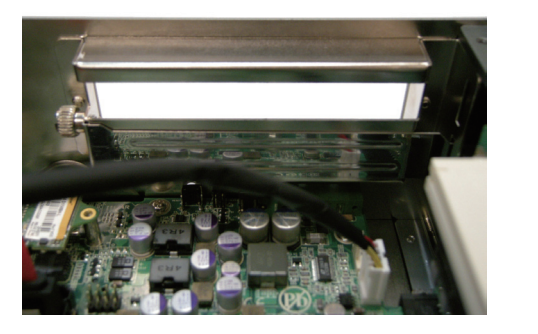

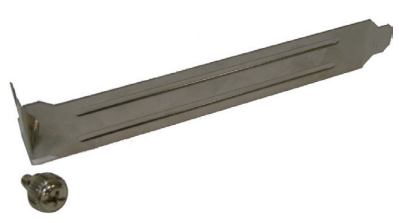

2. Plug your desired PCI or PCIe card into appropriate place and secure it.

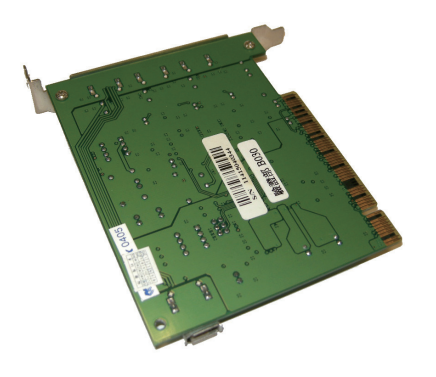

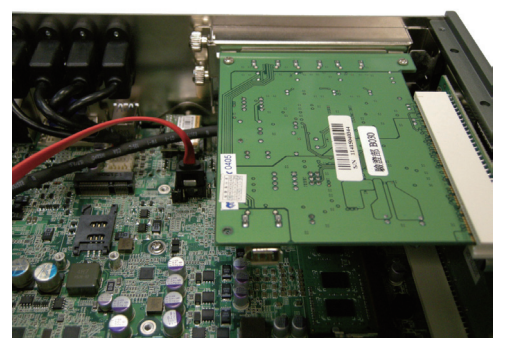

#### 3.1.5 Installing PCI104 Card

Plug your desired PCI104 card into its socket. Be sure to align its pins with socket carefully.

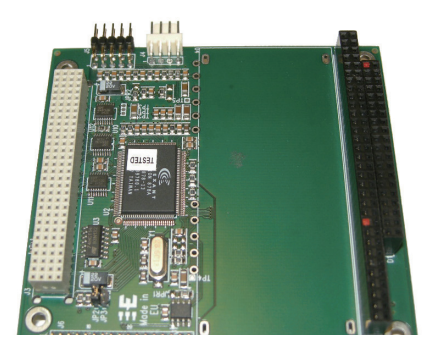

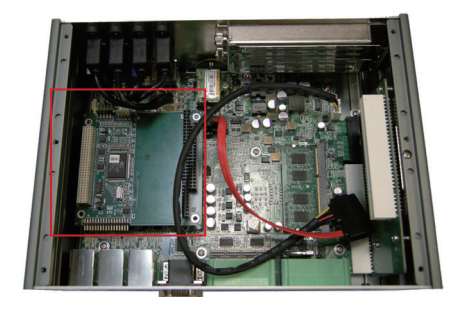

#### 3.1.6 Installing SIM Card

- 1. Slightly press SIM socket lid and move it rightards. Lift socket lid.
- 2. Slip SIM card along grooves on lid's inside as below, close it and move leftwards.

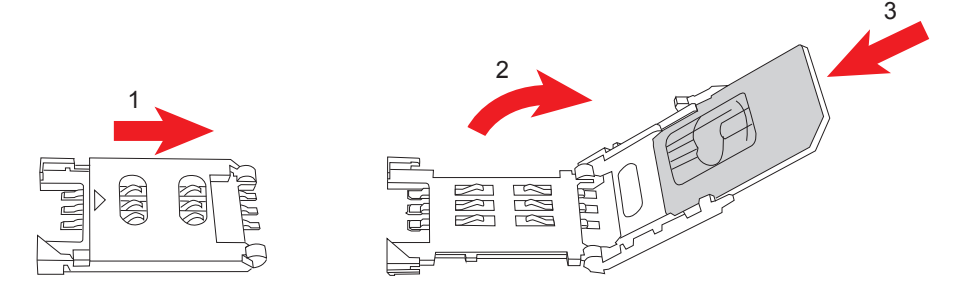

#### 3.1.7 Installing WiFi/HSUPA (optional)

 Before all, do the 1st step for WiFi module and only WiFi module. Due to the module's length limitation, you have to extend its length using mini half bracket, or it would be too short to install on socket on main borad. Combine WiFi module and mini half bracket in light of screw hole position, turn to the back and secure them.

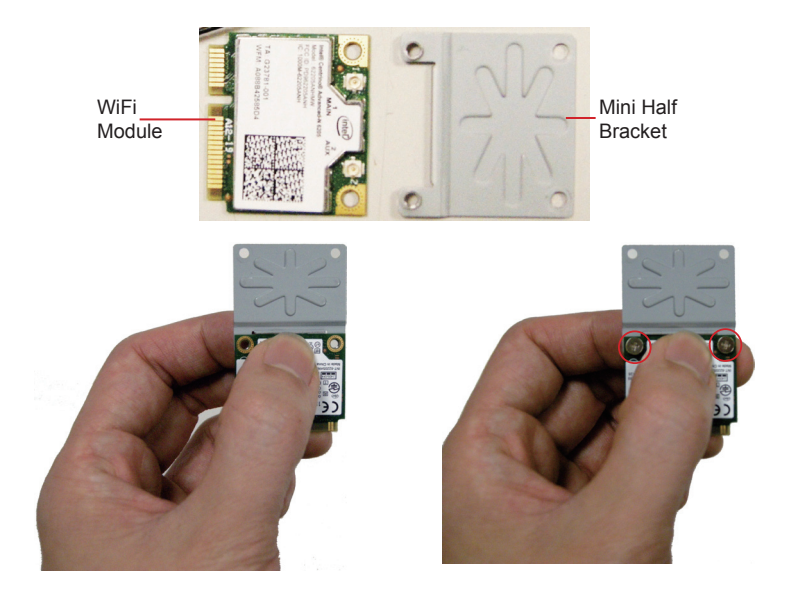

2. Locate Mini-card socket. Insert WiFi or HSUPA module into its slot at a slanted angle. Remember to align the notch with the break on slot. And then, secure two screws to fasten the module.

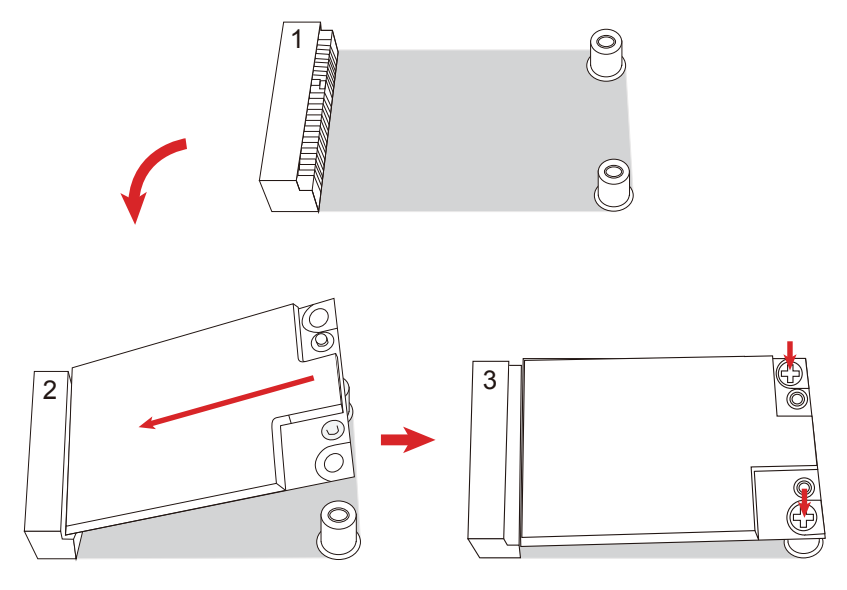

#### 3.2 How to Access CFast Card

1. If OS is installed on CFast card, make sure you have turned off the power before inserting or ejecting the CFast card. Locate the CFast card door on the front panel. Unscrew the door without any tool. Pull down, remove and keep the door for later usage.

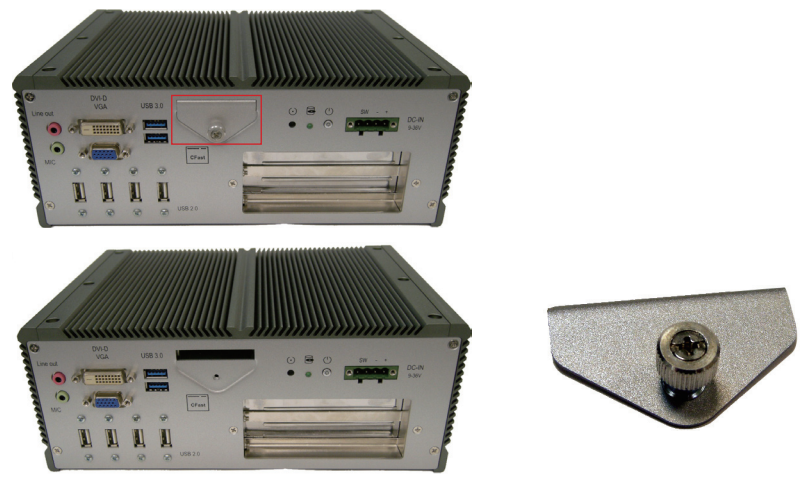

2. Insert your CFast card into the slot according to the illustration by the card holder. Push it inward until you hear a click. Close the card door and screw it on clockwise.

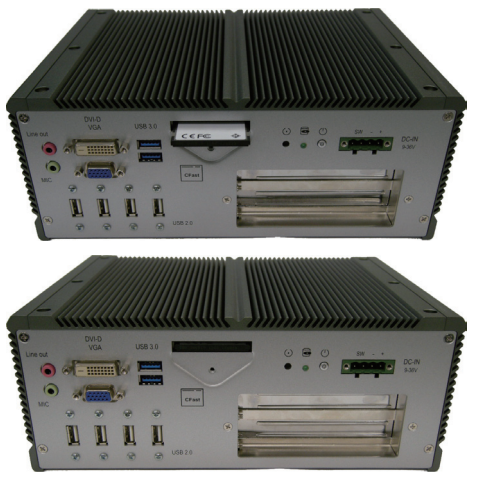

3. To remove the CFast/SIM card, follow step 1 and 2 above. And then push card inward to pop-out it from the slot.
# 3.3 Wall Mounting (optional)

- 1. Place ARES-66x3 upside down on a flat surface and locate the 8 screw holes on the bottom cover.
- Place the wall-mount brackets horizontally along bottom cover so that the screw holes on brackets completely correspond to the ones on bottom cover.
- 3. Secure the brackets to ARES-66x3.

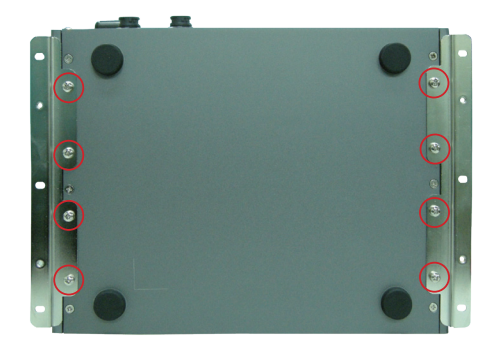

## 3.4 Grounding the Box PC

Follow the instructions below to ground the box PC onto land. Be sure of following any grounding requirements in your place.

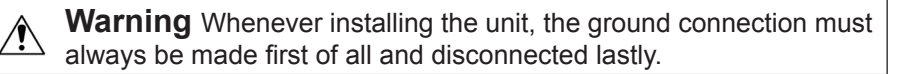

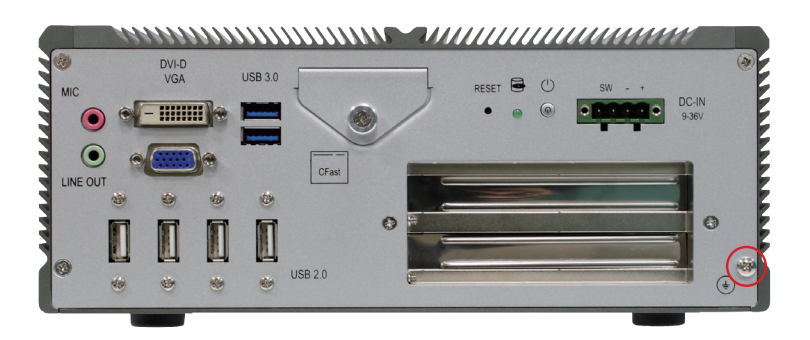

- 1. As the figure illustrates above, remove the ground screw located on the bottom-right of the rear panel.
- 2. Attach the ground wire to the rear panel with the screw.

# 3.5 Wiring the DC-Input Power Source

**Warning** Only trained and qualified personnel are allowed to install or replace this equipment.

Follow the instructions below for connecting the computer to a DC-input power source.

- 1. Before wiring, make sure the power source is disconnected.
- 2. Find the terminal block in the accessory box.
- 3. Use the wire-stripping tool to strip a short insulation segment from the output wires of the DC power source.
- 4. Identify the positive and negative feed positions for the terminal block connection. See the symbols printed on the rear panel indicating the polarities and DC-input power range in voltage.
- 5. Insert the exposed wires into the terminal block plugs. Only wires with insulation should extend from the terminal block plugs. Note that the polarities between the wires and the terminal block plugs must be positive to positive and negative to negative.
- 6. Use a slotted screwdriver to tighten the captive screws. Plug the terminal block firmly, which wired, into the receptacle on the rear panel.

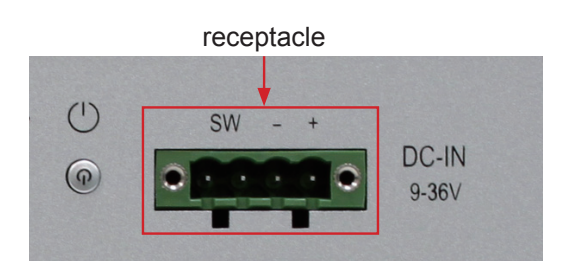

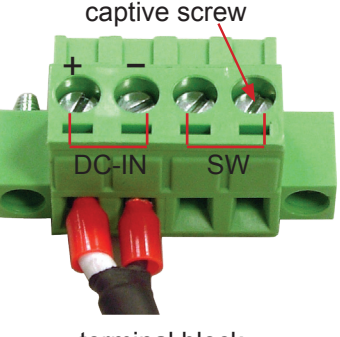

terminal block

# Chapter 4 Driver & AP

# 4.1 Preliminary work

After everything mentioned before is settled down, and now, you need to install the necessary drivers and the application so that the box PC's functions can operate normally. The following instructions take Windows 7 32bit as the exemplary OS. Different OS may vary slightly, but generally speaking, they are almost the same. Be assured that appropriate installation procedure is as below:

#### Framework (only for Win XP) $\rightarrow$ CHIPSET $\rightarrow$ Management Engine $\rightarrow$ VGA $\rightarrow$ AUDIO $\rightarrow$ LAN $\rightarrow$ USB3.0 (only for Win 7)

Please **Follow This Procedure** to install all necessary units in most cases, or you may encounter errors.

Also, the correct driver paths for Windows 7 & Windows XP are listed below. You should follow the suggested paths to proceed with installation.

#### Windows XP

| Driver & AP       | Path                                                             |  |
|-------------------|------------------------------------------------------------------|--|
| Framework         | \Framework 3.5                                                   |  |
| CHIPSET \INF      |                                                                  |  |
| NOA               | \Graphic\Graphic_winxp32_V6.14.10.5415                           |  |
| VGA               | \Graphic\Graphic_winxp64_6.14.10.5415                            |  |
| AUDIO             | \Hd Audio                                                        |  |
| Management Engine | \ME\INTEL_ME_winxp_win7_32_64_VIS8.1.0.1143                      |  |
| LAN               | \LAN\Install_WinXP_5798_07272012\PCIE_In-<br>stall_5798_07272012 |  |

#### Windows 7

| Driver & AP                                                        | Path                                                                                              |  |
|--------------------------------------------------------------------|---------------------------------------------------------------------------------------------------|--|
| CHIPSET                                                            | VINF                                                                                              |  |
|                                                                    | \Graphic\Graphic_win7_32_V8.15.10.2795                                                            |  |
| VGA                                                                | \Graphic\Graphic_win7_64_V8.15.10.2795                                                            |  |
| AUDIO                                                              | \Hd Audio                                                                                         |  |
| Management Engine \ME\INTEL_ME_winxp_win7_32_64_VIS8.1.0.1143      |                                                                                                   |  |
| USB3.0                                                             | \USB 3.0\Intel(R)_USB_3.0_win7_32_64_V1.0.5.235\<br>Intel(R)_USB_3.0_win7_32_64_Driver_V1.0.5.235 |  |
| LAN \LAN\Install_Win7_7061_07272012\Install_<br>Win7_7061_07272012 |                                                                                                   |  |

# 4.2 Application

### 4.2.1 Microsoft .NET 3.5 (only for Win XP)

1. For Windows XP, you should install the additional application before all. Execute "dotnetfx35.exe" in the suggested path (\Framework 3.5). Wait for the process.

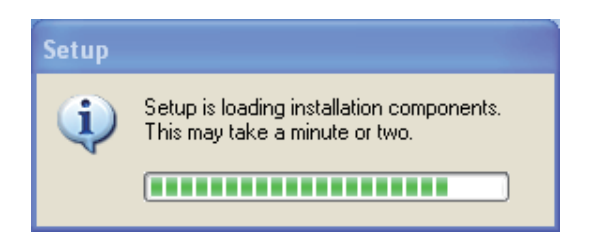

2. Read license terms, choose "I have read and ACCEPT the terms of the License Agreement" and then click "Install >".

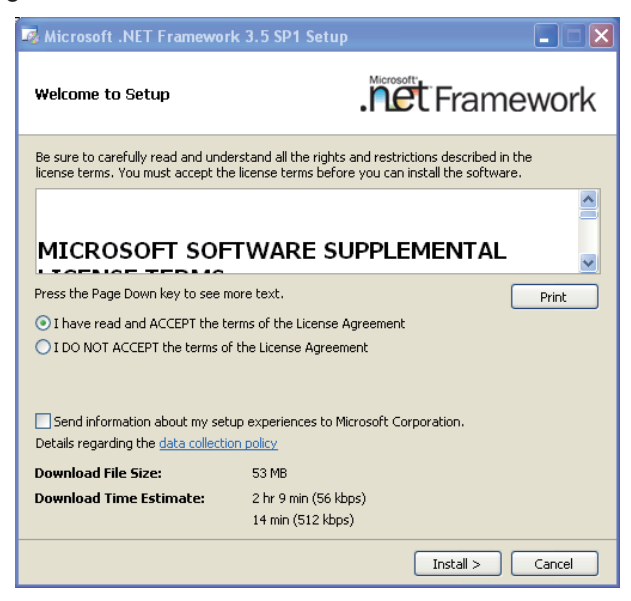

3. Wait for installation progress.

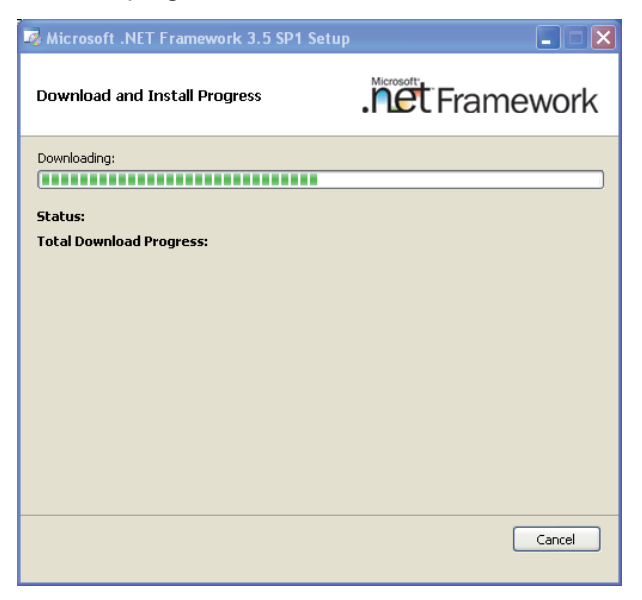

4. Click *Exit* to close the window.

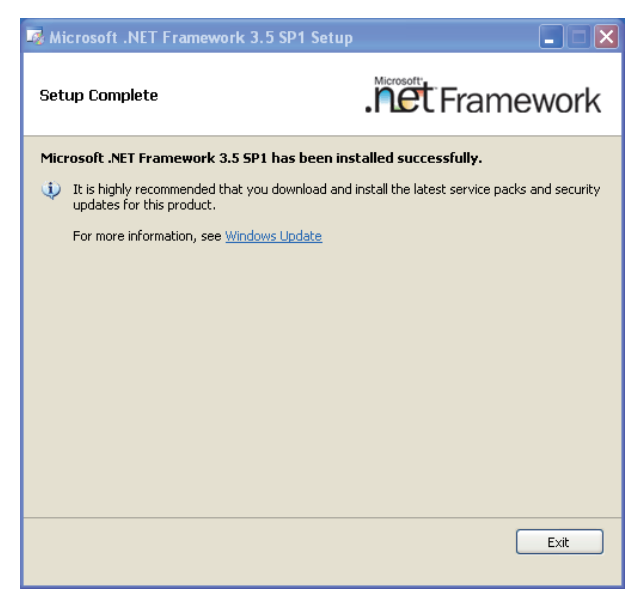

### 4.3 Drivers 4.3.1 CHIPSET

 Execute "infinst\_winxp\_win7\_32\_64\_v9.3.0.1019.exe" in the suggested path (\INF). Always click Yes whenever Windows 7 inquires you "Do you want to allow the following programs to make changes to this computer?" Wait for extracting.

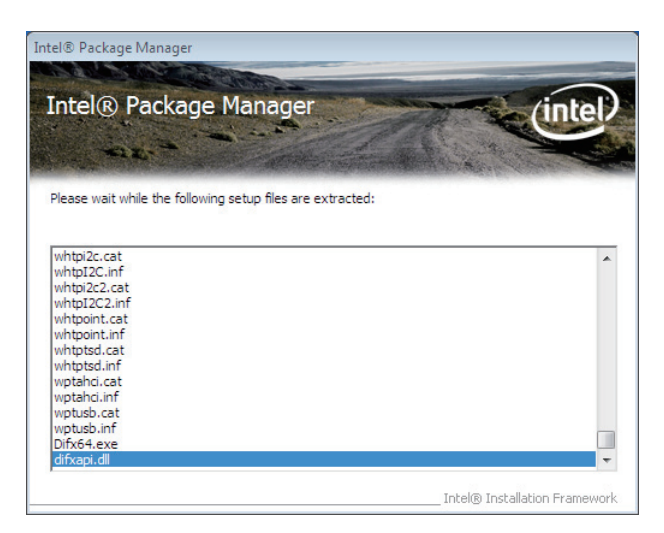

2. Click "Next >".

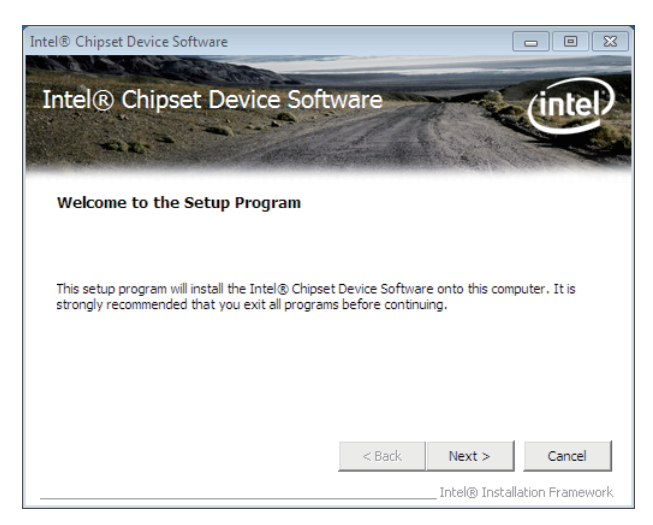

#### 3. Click "Yes >".

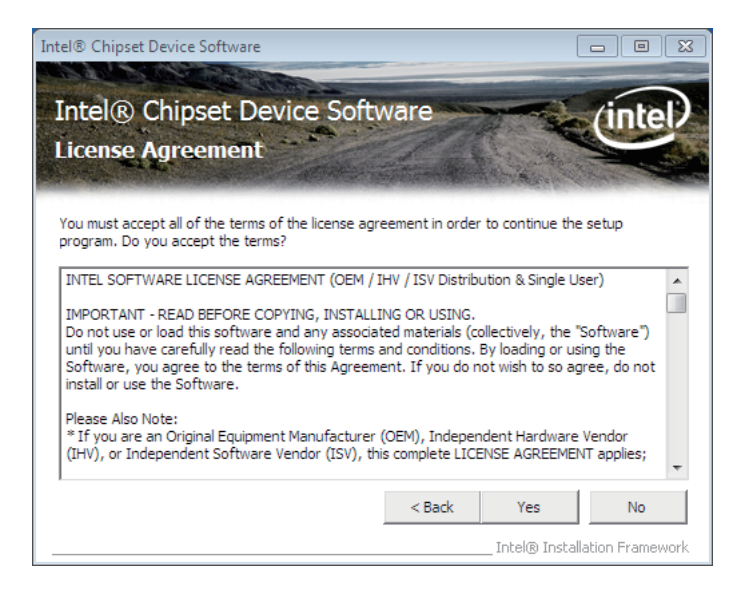

4. Click "Next >".

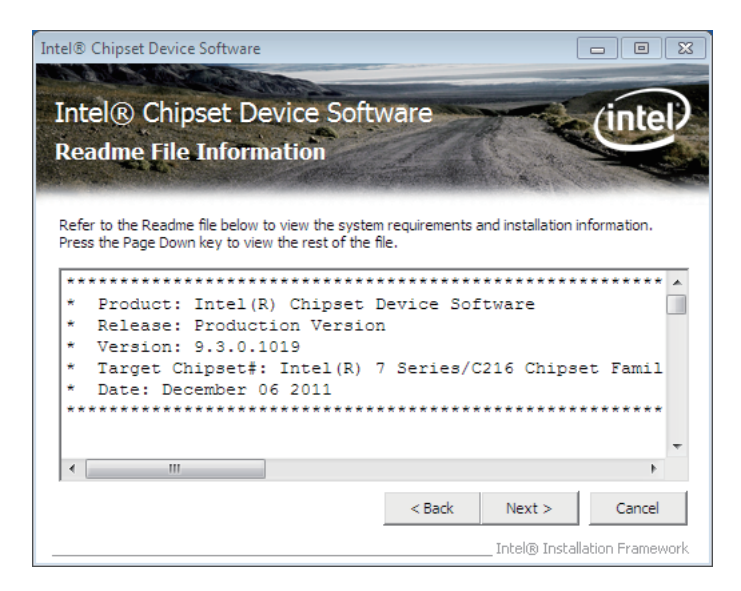

5. Wait for setup progress.

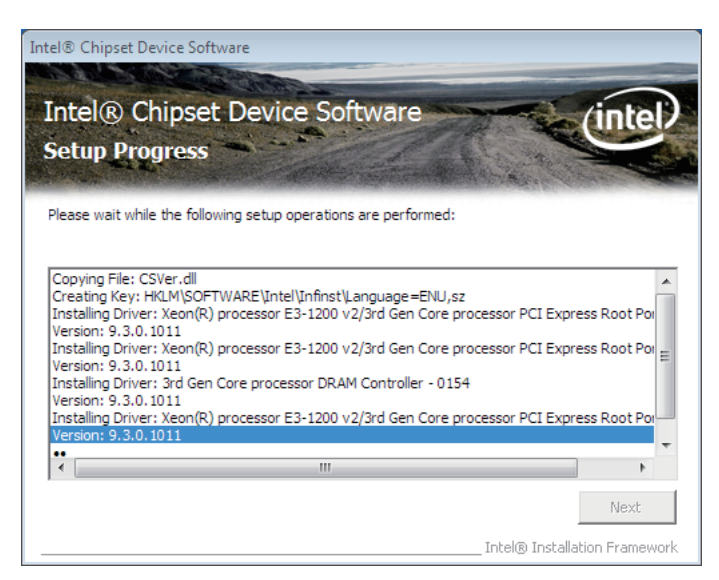

6. Click "Next".

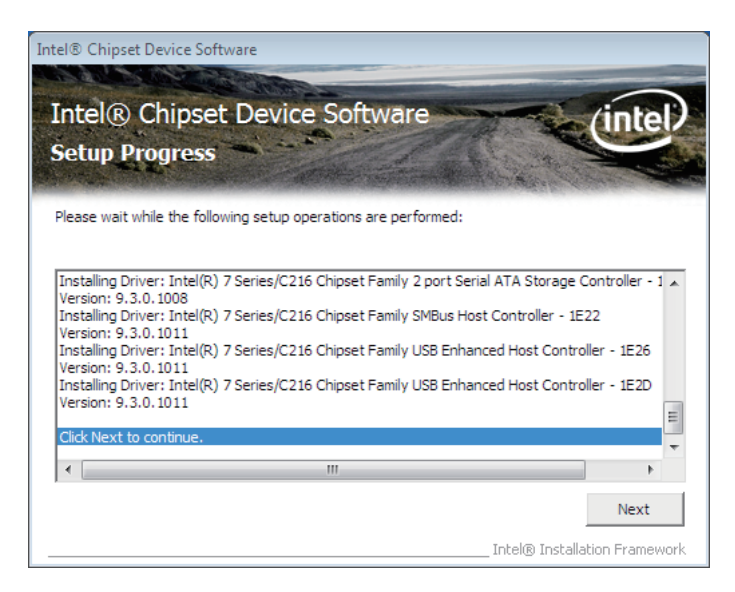

7. Choose "Yes" and click "Finish >" to reboot computer.

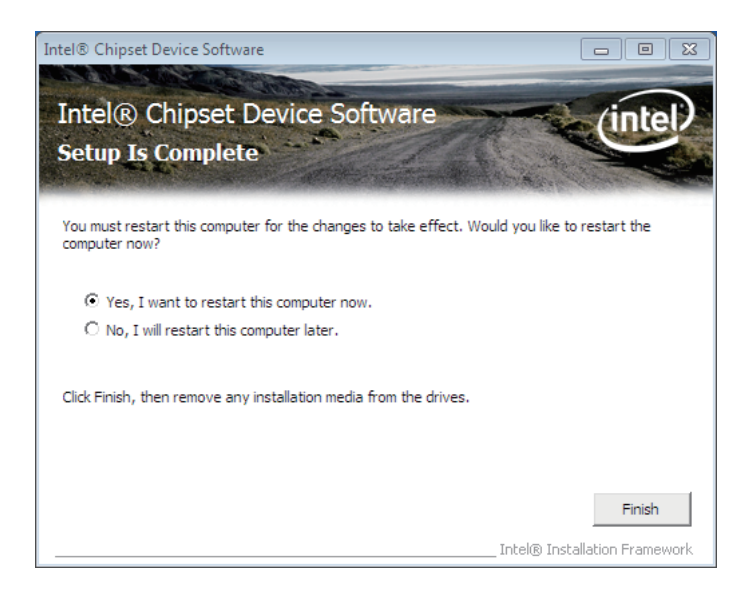

#### 4.3.2 Management Engine

1. Execute "setup.exe" in the suggested path (\ME\INTEL\_ME\_winxp\_ win7\_32\_64\_VIS8.1.0.1143). Wait for the process.

| Intel(R) Installation Framework                                                | 8      |
|--------------------------------------------------------------------------------|--------|
| Setup Status                                                                   |        |
| Intel(R) Installation Framework is configuring your new software installation. |        |
| Installing                                                                     |        |
|                                                                                |        |
|                                                                                |        |
| InstallShield                                                                  |        |
|                                                                                | Cancel |

2. Check the box and click "Next >".

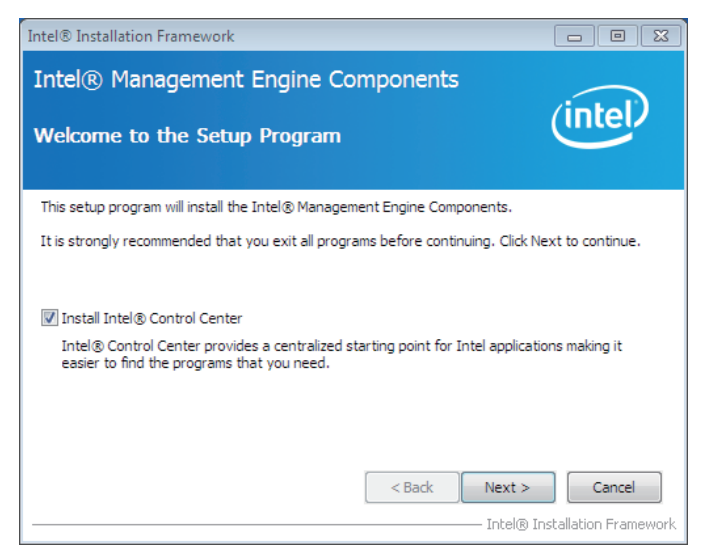

#### 3. Click "Yes >".

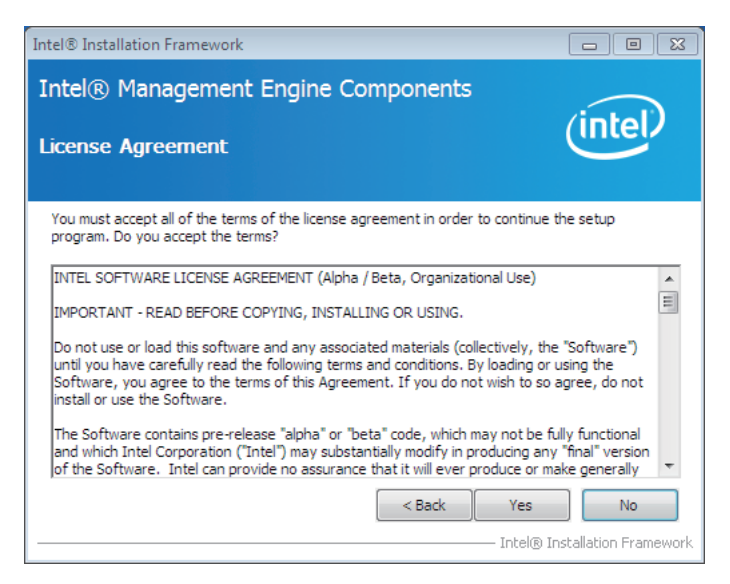

4. Wait for setup progress.

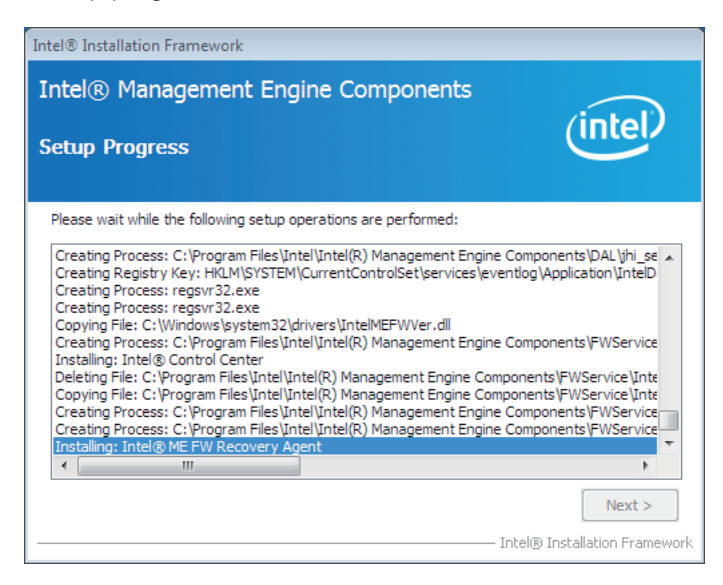

5. Click "Next >".

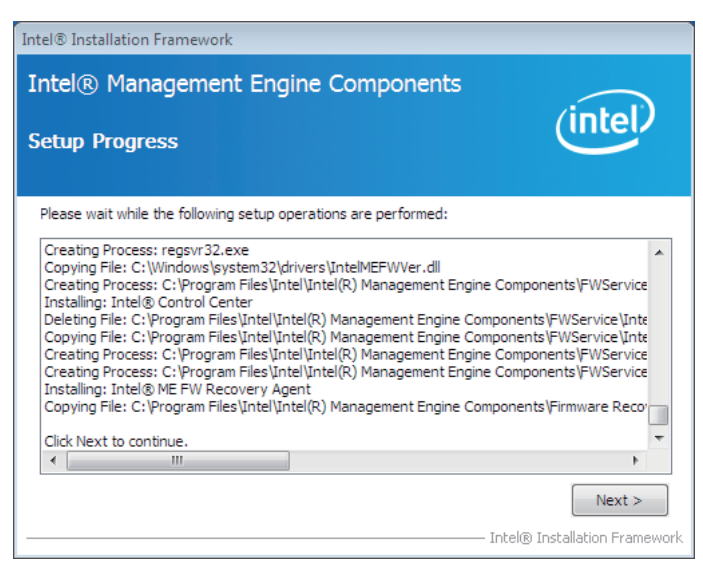

6. Click "Finish".

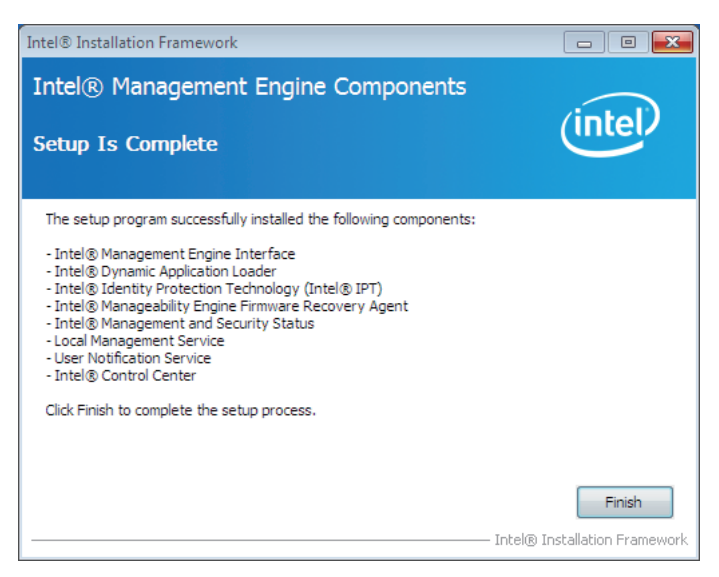

#### 4.3.3 VGA

1. Execute "setup.exe" in the suggested path (\Graphic\Graphic\_win7\_32\_ V8.15.10.2795).

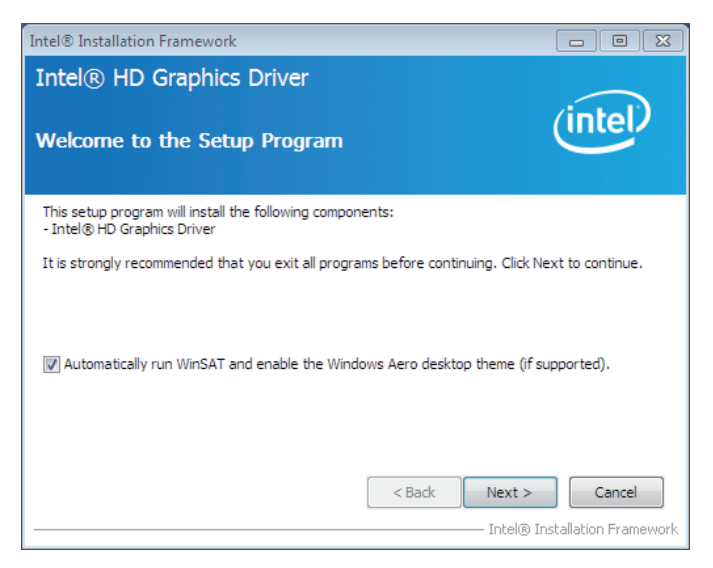

2. Click "Yes".

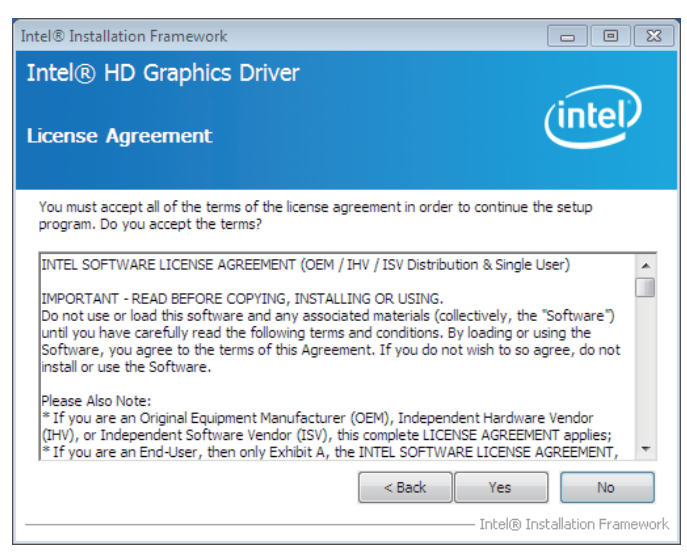

3. Click "Next >".

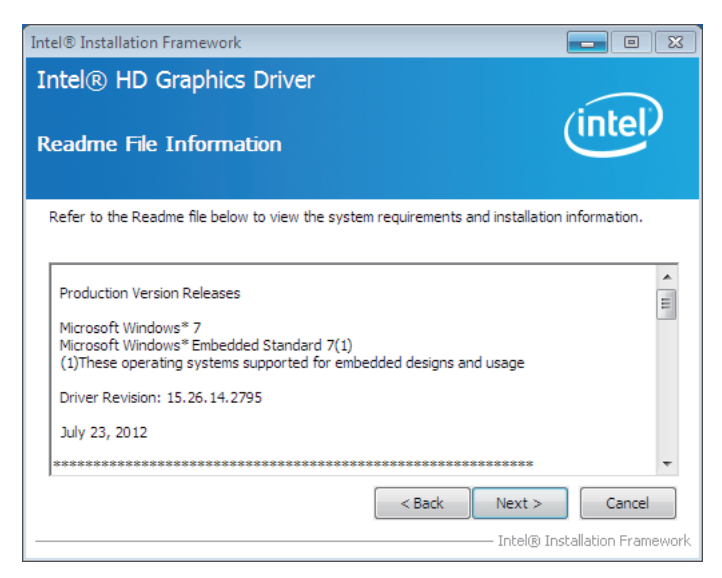

4. Wait for setup progress.

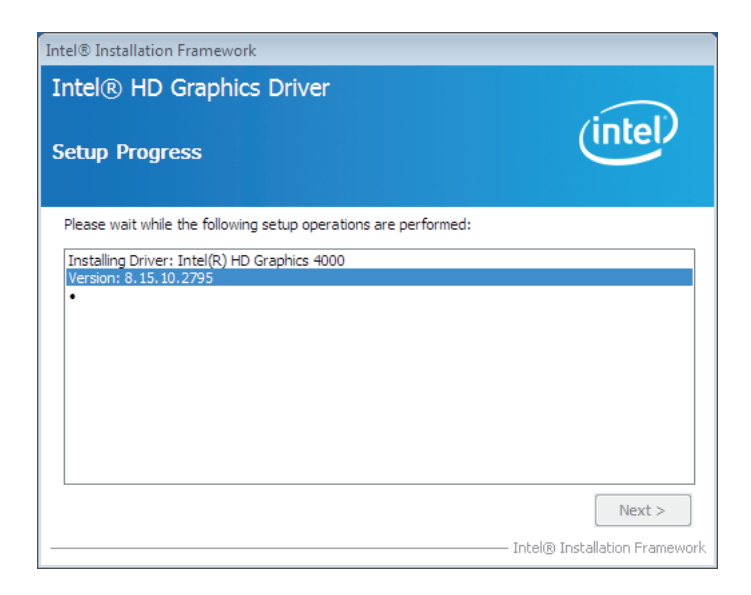

5. Click "Next >".

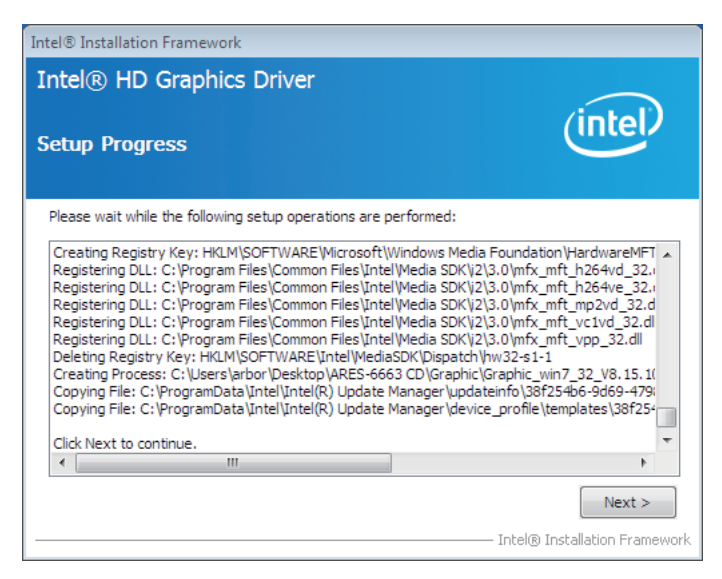

6. Choose "Yes >" and click "Finish" to restart computer.

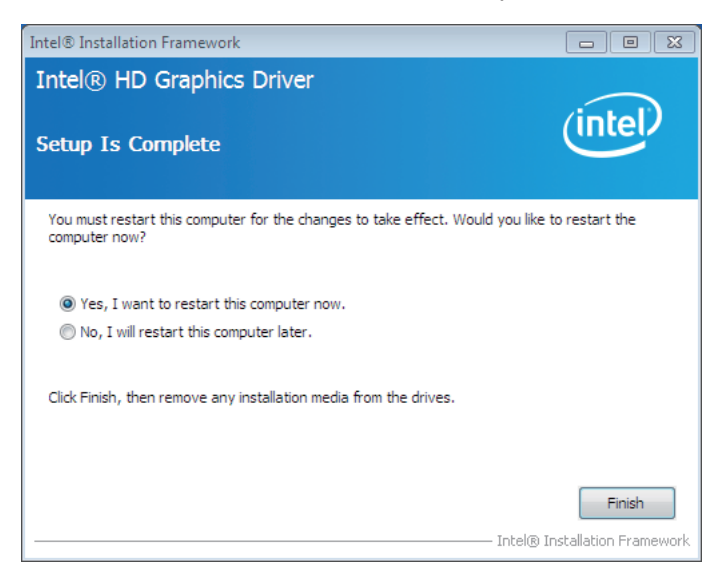

#### 4.3.4 Audio

1. Execute "Vista\_Win7\_R261-32\_64.exe" in the suggested path (\Hd Audio). Wait for extracting.

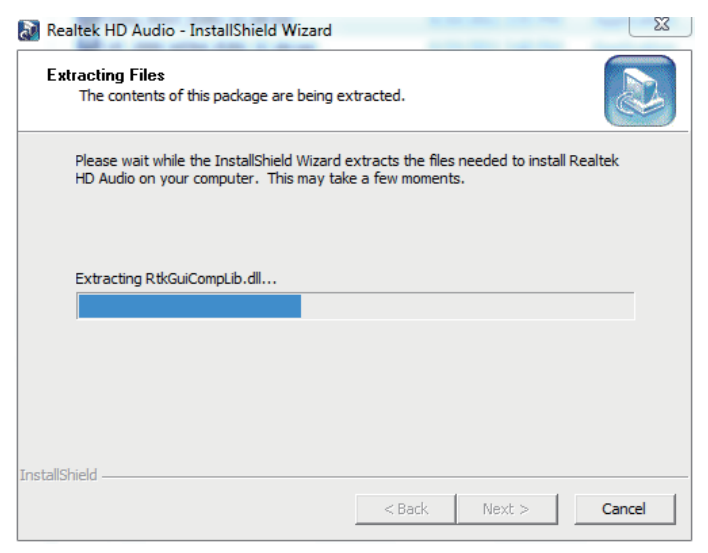

#### 2. Keep waiting.

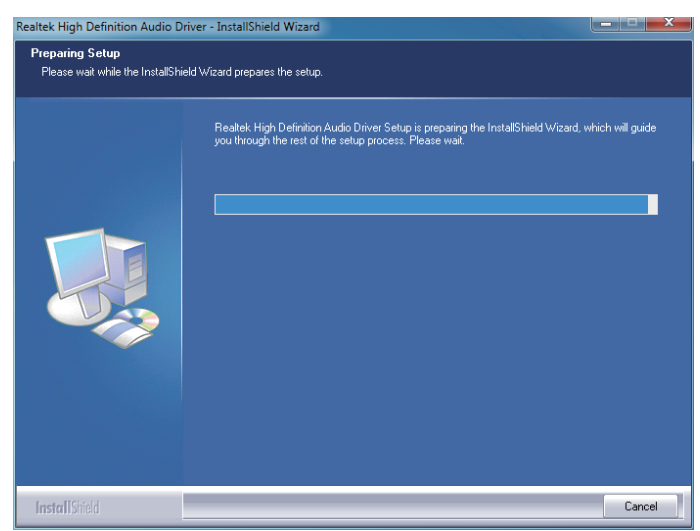

3. Click "Next >".

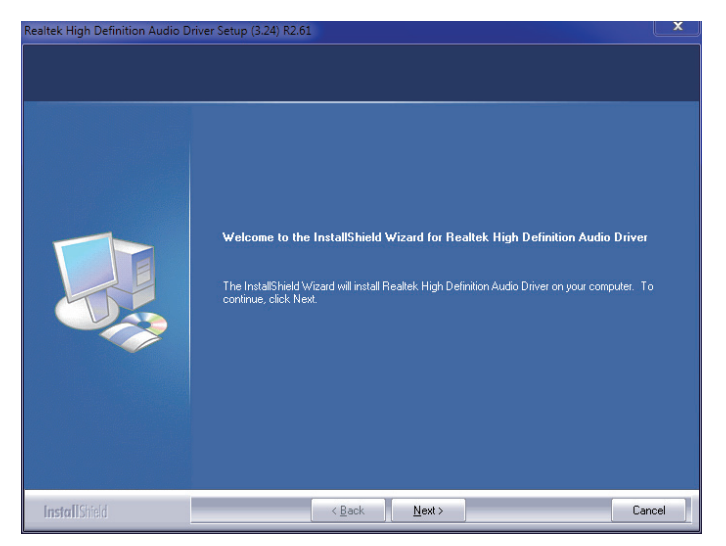

4. Wait for the process.

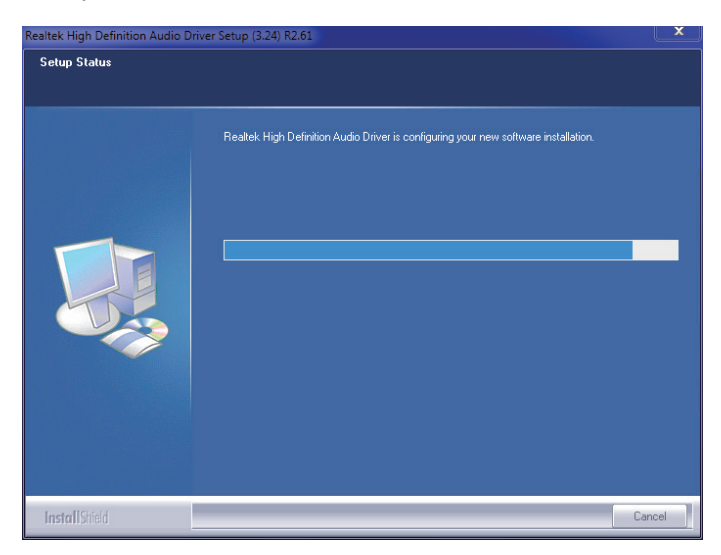

5. Choose "Yes >" and click "Finish" to restart computer.

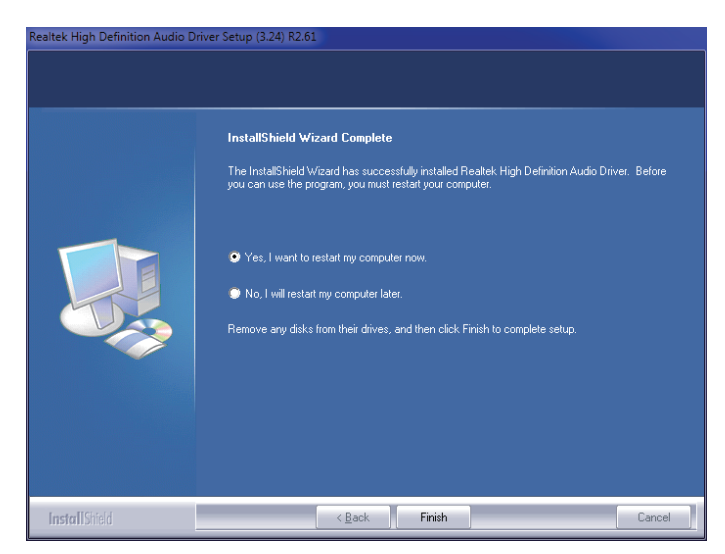

#### 4.3.5 LAN

1. Execute "setup.exe" in the suggested path (\LAN\Install\_ Win7\_7061\_07272012\Install\_Win7\_7061\_07272012). Click "Next >".

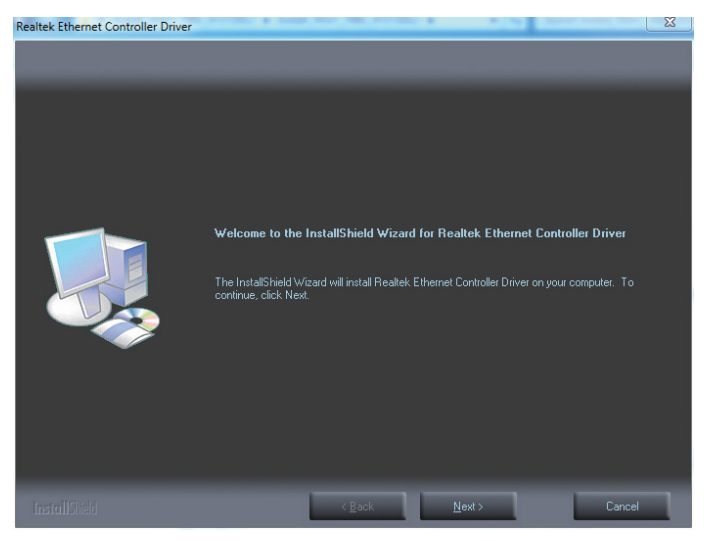

2. Click "Install >".

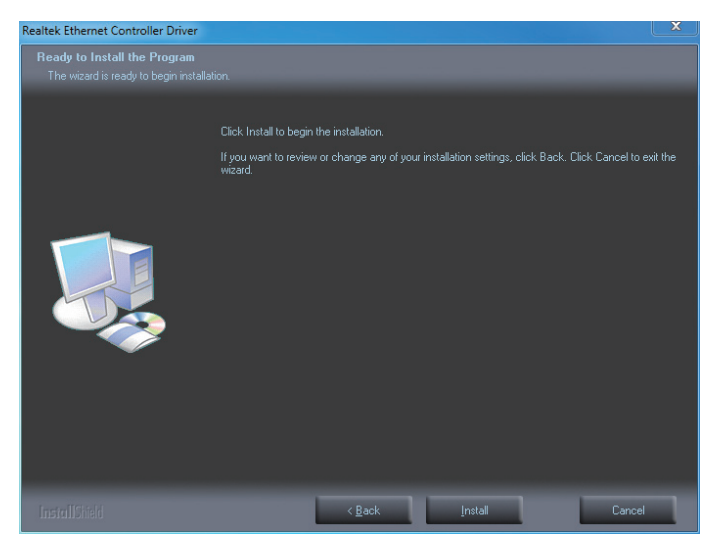

3. Wait for the process.

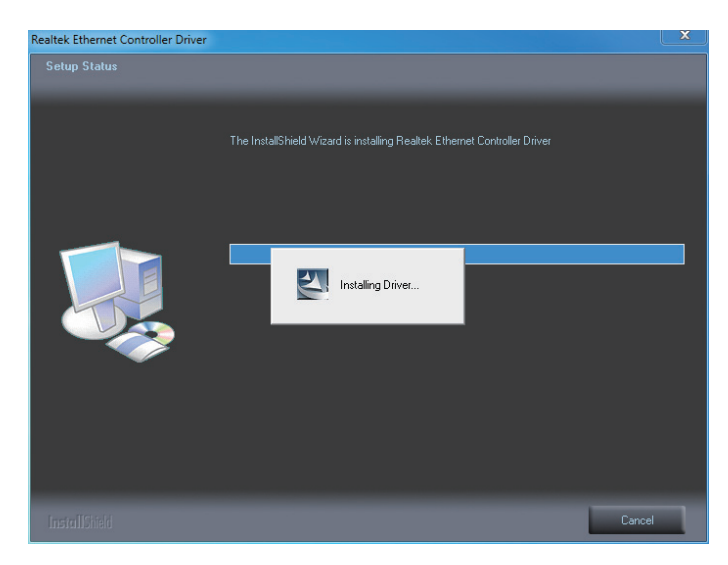

4. Click "Finish >".

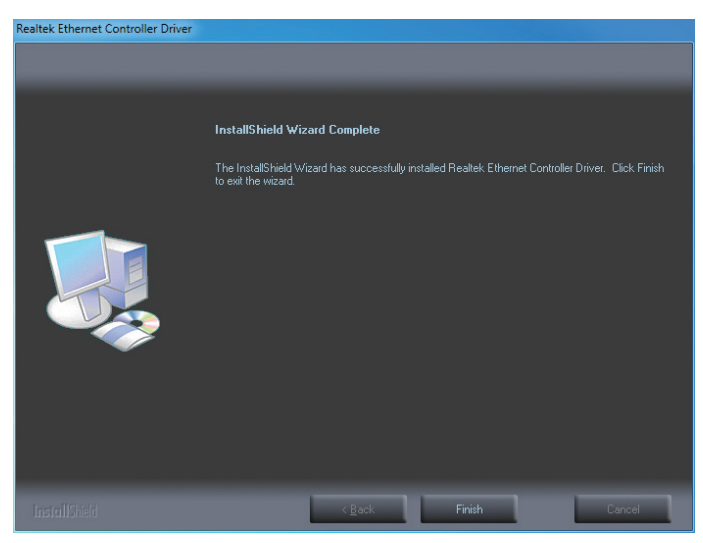

#### 4.3.6 USB3.0

1. Before installing this driver, be aware that Windows XP doesn't support USB3.0, so the system won't allow you to install USB3.0. Execute "Setup. exe" in the suggested path (\USB 3.0\Intel(R)\_USB\_3.0\_win7\_32\_64\_ V1.0.5.235\Intel(R)\_USB\_3.0\_win7\_32\_64\_Driver\_V1.0.5.235). Click "Next >".

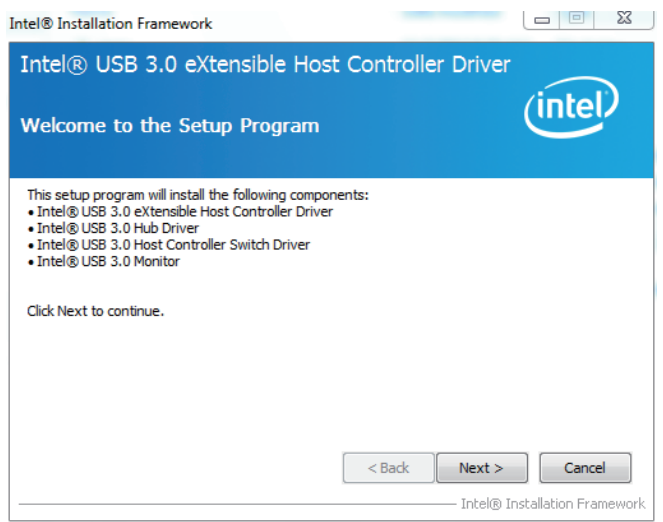

2. Click "Yes".

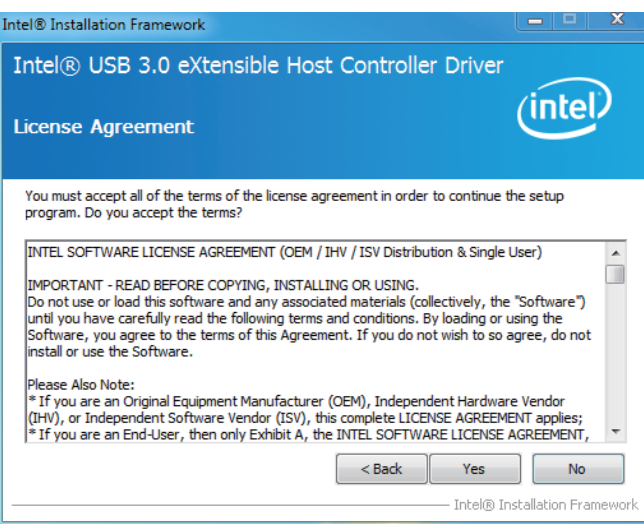

3. Click "Next >".

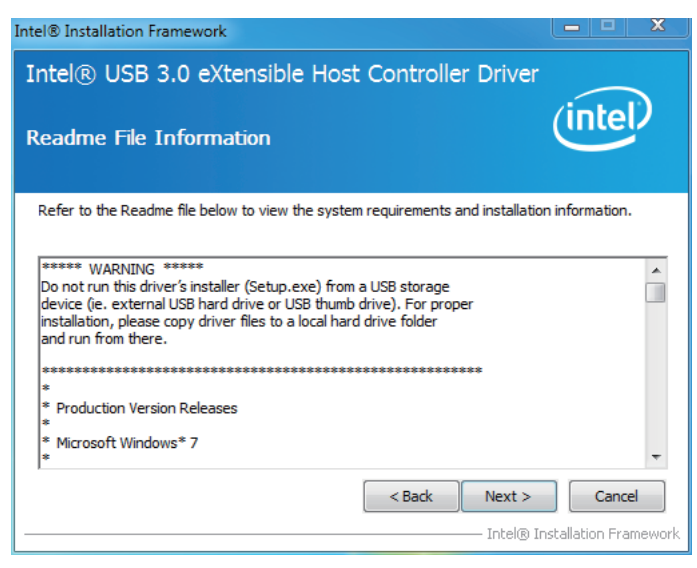

4. Wait for setup progress.

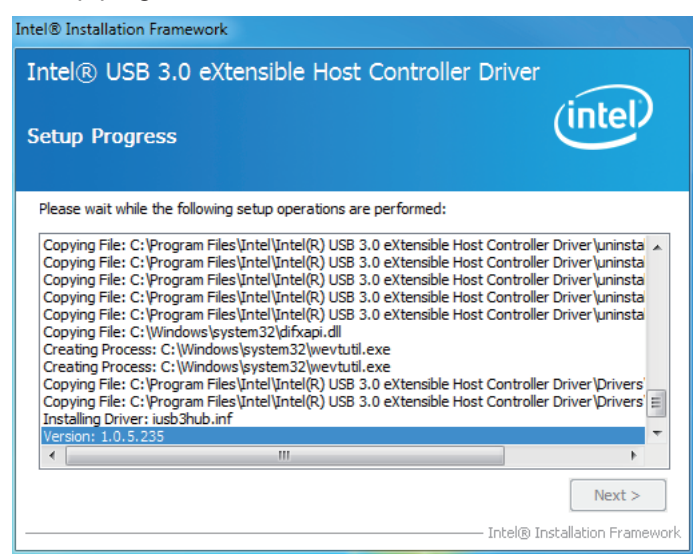

5. Click "Next >".

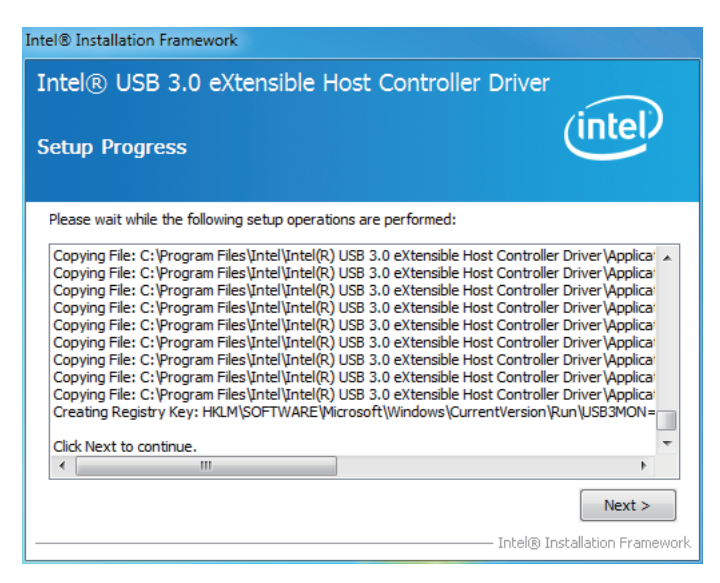

6. Choose "Yes >" and click "Finish" to restart computer.

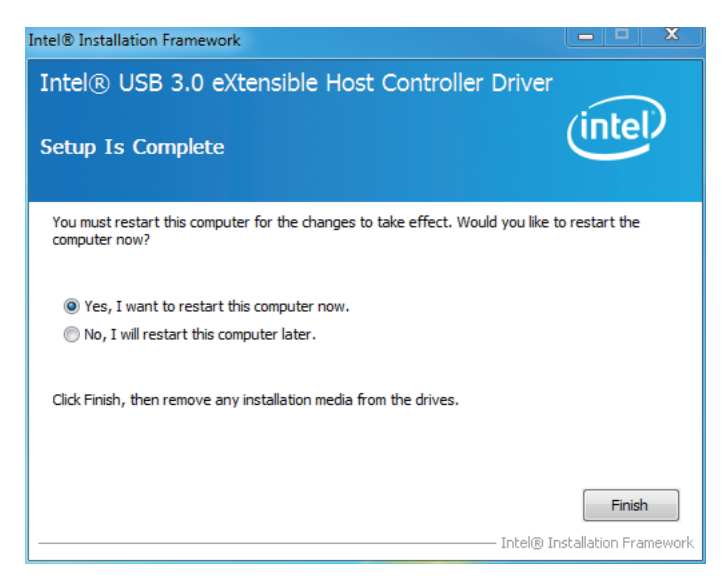

# Chapter 5 BIOS

# 5.1 Main

The AMI BIOS provides a Setup utility program for specifying the system configurations and settings. The BIOS RAM of the system stores the Setup utility and configurations. When you turn on the computer, the AMI BIOS is immediately activated. To enter the BIOS SETUP UTILITY, press "**Delete**" once the power is turned on. When the computer is shut down, the battery on the motherboard supplies the power for BIOS RAM.

The Main Setup screen lists the following information:

| Aptio Setup Utility - Copyright (C) 2011 American Megatrends, Inc.                                                         |                                                                                                    |                                                                                                    |
|----------------------------------------------------------------------------------------------------|----------------------------------------------------------------------------------------------------|----------------------------------------------------------------------------------------------------|
| Main Advanced Chipset B                                                                                                    | oot Security Save & Ex                                                                                   | it                                                                                                    |
| BIOS Information<br>BIOS Vendor<br>Core Version<br>Compliancy<br>Project version<br>Build Date and Time<br>System Language | American Megatrends<br>4.6.5.3<br>UEFI 2.3; PI 1.2<br>Ares-66x3 1.00<br>09/20/2012 15:33:32<br>[English] | Choose the system<br>default language                                                                                                    |
| System Time                                                                                                    | [17:31:42]                                                                                               | →←: Select Screen                                                                                                    |
| Access Level                                                                                                    | Administrator                                                                                            | <pre>if: Select Item Enter: Select +/-: Change Opt. F1: General Help F2: Previous Values F9: Optimized Defaults F10: Save and Exit ESC: Exit</pre> |

Version 2.14.1219. Copyright (c) 2011 American Megatrendes, Inc.

| Setting             | Description                                     |  |
|---------------------|-------------------------------------------------|--|
| BIOS Information    |                                                 |  |
| BIOS Vendor         | displays vendor name                            |  |
| Core Version        | displays current core version information       |  |
| Compliancy          | displays compliant format                       |  |
| Project Version     | displays current BIOS version information       |  |
| Build Date and Time | the date that the BIOS version was made/updated |  |

| System Language | Choose the system default language                                                                                                    |  |
|-----------------|----------------------------------------------------------------------------------------------------|--|
| System Date     | <ul> <li>Set the system date. Note that the 'Day' automatically changes when you set the date.</li> <li>The date format is: Day: Sun to Sat Month: 1 to 12 Date: 1 to 31 Year: 1998 to 2099</li> <li>Set the system time.</li> <li>The time format is: Hour: 00 to 23 Minute: 00 to 59 Second: 00 to 59</li> </ul> |  |
| System Time     |                                                                                                    |  |

#### **Key Commands**

BIOS Setup Utility is mainly a key-based navigation interface. Please refer to the following key command instructions for navigation process.

| Keystroke                         | Function                                                                                                    |  |
|-----------------------------------|----------------------------------------------------------------------------------------------------|--|
| < ►                               | Move to highlight a particular configuration screen from the top menu bar / Move to highlight items on the screen                                                                                                    |  |
| ▼ ▲                               | Move to highlight previous/next item                                                                                                    |  |
| Enter                             | Select and access a setup item/field                                                                                                    |  |
| Esc                               | On the Main Menu – Quit the setup and not save<br>changes into CMOS (a message screen will display<br>and ask you to select "OK" or "Cancel" for exiting and<br>discarding changes. Use "←" and "→" to select and press<br>"Enter" to confirm)<br>On the Sub Menu – Exit current page and return to main<br>menu |  |
| Page Up / +                       | Increase the numeric value on a selected setup item / make change                                                                                                    |  |
| Page Down -                       | Decrease the numeric value on a selected setup item / make change                                                                                                    |  |
| F1 Activate "General Help" screen |                                                                                                    |  |
| F10                               | Save the changes that have been made in the setup and exit. (a message screen will display and ask you to select "OK" or "Cancel" for exiting and saving changes. Use " $\leftarrow$ " and " $\rightarrow$ " to select and press "Enter" to confirm)                                                             |  |

# 5.2 Advanced

The "Advanced" setting page provides you the options to configure the details of your hardware, such as ACPI, CPU, SATA, USB and (Second) Super IO.

| <ul> <li>ACPI Settings</li> <li>S5 RTC Wake Settings</li> <li>STU Configuration</li> </ul>                                                                                                    | ystem ACPI Parameters                                                                                                    |
|----------------------------------------------------------------------------------------------------|----------------------------------------------------------------------------------------------------|
| <pre>&gt; CPO Configuration<br/>&gt; SATA Configuration<br/>&gt; USB Configuration<br/>&gt; Super IO Configuration<br/>&gt; H/W Monitor<br/>H/W Monitor<br/>H/W EI<br/>Fi<br/>Fi<br/>Fi<br/>Fi<br/>Fi<br/>Fi<br/>Fi<br/>Fi<br/>Fi<br/>Fi<br/>Fi<br/>Fi<br/>Fi</pre> | <ul> <li>←: Select Screen</li> <li>↑: Select Item</li> <li>nter: Select</li> <li>/-: Change Opt.</li> <li>1: General Help</li> <li>2: Previous Values</li> <li>9: Optimized Defaults</li> <li>10: Save and Exit</li> <li>SC: Exit</li> </ul> |

Version 2.14.1219. Copyright (c) 2011 American Megatrendes, Inc.

| Setting                       | Description       |
|-------------------------------|-------------------|
| ACPI Settings                 | See Section 5.2.1 |
| S5 RTC Wake Settings          | See Section 5.2.2 |
| CPU Configuration             | See Section 5.2.3 |
| SATA Configuration            | See Section 5.2.4 |
| USB Configuration             | See Section 5.2.5 |
| Second Super IO Configuration | See Section 5.2.6 |
| Super IO Configuration        | See Section 5.2.7 |
| H/W Monitor                   | See Section 5.2.8 |

## 5.2.1 ACPI Settings

| Aptio Setup Utility -<br>Advanced                                            | Copyright (C) 2011 Americ                  | an Megatrends, Inc.                                                                                                    |
|------------------------------------------------------------------------------|--------------------------------------------|----------------------------------------------------------------------------------------------------|
| ACPI Settings<br>Enable Hibernation<br>ACPI Sleep State<br>Power-Supply Type | [Enabled]<br>[S3 only(Suspend to]<br>[ATX] | Enables or Disables<br>System ability to<br>Hibernate (OS/S4 Sleep<br>State). This option<br>may be not effective<br>with some OS.                                      |
|                                                                              |                                            | <pre>if the select screen if: Select Item Enter: Select +/-: Change Opt. F1: General Help F2: Previous Values F9: Optimized Defaults F10: Save and Exit ESC: Exit</pre> |

Version 2.14.1219. Copyright (c) 2011 American Megatrendes, Inc.

| Setting            | Description                                                                                                    |  |
|--------------------|----------------------------------------------------------------------------------------------------|--|
| Enable Hibernation | <b>Enable</b> (default) or <b>Disable</b> system ability to Hibernate (OS/S4 Sleep State). This option may be not effective with some OS.                                                             |  |
| ACPI Sleep State   | <ul> <li>Select ACPI sleep state the system will enter when the SUSPEND button is pressed.</li> <li>Options: Suspend Disabled, S1 only(CPU Stop Clock), S3 only(Suspend to RAM) (default).</li> </ul> |  |
| Power-Supply Type  | Select Power-Supply Type.<br>► Options: <b>AT</b> , <b>ATX</b> (default).                                                                                                    |  |

## 5.2.2 S5 RTC Wake Settings

Enable system to wake from S5 using RTC alarm.

| Aptio Setup Utility - Copyri<br>Advanced | ght (C) 2011 Americ | an Megatrends, Inc.                                                                                                    |
|------------------------------------------|---------------------|----------------------------------------------------------------------------------------------------|
| Wake system with Fixed Time              | [Disabled]          | Enable or disable<br>System wake on alarm                                                                                                    |
| Wake system with Dynamic Time            | [Disabled]          | event. When enabled,<br>System will wake on<br>the hr::min::sec<br>specified                                                                                          |
|                                          |                     | <pre>→+: Select Screen   ↑: Select Item Enter: Select +/-: Change Opt. F1: General Help F2: Previous Values F9: Optimized Defaults F10: Save and Exit ESC: Exit</pre> |
| Version 2.14.1219. Copyrigh              | t (c) 2011 American | Megatrendes, Inc.                                                                                                    |

| Setting                          | Description                                                                                                    |
|----------------------------------|----------------------------------------------------------------------------------------------------|
| Wake system with<br>Fixed Time   | <b>Enable</b> or <b>Disable</b> (default) System wake on alarm event. When enabled, System will wake on the hr::min::sec specified.            |
| Wake system with<br>Dynamic Time | <b>Enable</b> or <b>Disable</b> (default) System wake on alarm event. When enabled, System will wake on the current time + Increase minute(s). |

# 5.2.3 CPU Configuration

| Aptio Setup Utility - Copyright (<br>Advanced                                                                                                    | C) 2011 Americ                                                                                                    | an Megatrends, Inc.                                                                                         |
|----------------------------------------------------------------------------------------------------|----------------------------------------------------------------------------------------------------|----------------------------------------------------------------------------------------------------|
| CPU Configuration                                                                                                    |                                                                                                    | To turn on/off                                                                                              |
| Intel(R) Core(TM) i5-3610QE CPU @ 2<br>CPU Signature<br>Microcode Patch<br>Max CPU Speed<br>Min CPU Speed<br>CPU Speed<br>Processor Cores<br>Intel HT Technology<br>Intel VT-x Technology<br>Intel SMX Technology<br>64-bit | .70GHZ<br>306a8<br>10<br>2700 MHZ<br>1200 MHZ<br>2700 MHZ<br>2<br>Supported<br>Supported<br>Supported<br>Supported | adjacent cache lines.<br>→+: Select Screen<br>↓↑: Select Item<br>Enter: Select                              |
| L1 Data Cache<br>L1 Code Cache<br>L2 Cache<br>L3 Cache                                                                                                    | 32 кв х 2<br>32 кв х 2<br>256 кв х 2<br>3072 кв                                                                    | +/-: Change Opt.<br>F1: General Help<br>F2: Previous Values<br>F9: Optimized Defaults<br>F10: Save and Exit |
| Hyper-threading<br>Active Processor Cores<br>Limit CPUID Maximum<br>Execute Disable Bit<br>Intel Virtualization Technology<br>Hardware Prefetcher<br>Adjacent Cache Line Prefetch                                           | [Enabled]<br>[All]<br>[Disabled]<br>[Enabled]<br>[Disabled]<br>[Enabled]<br>[Enabled]                              |                                                                                                    |

Version 2.14.1219. Copyright (c) 2011 American Megatrendes, Inc.

| Setting                            | Description                                                                                                    |
|------------------------------------|----------------------------------------------------------------------------------------------------|
| Hyper-threading                    | <b>Enabled</b> (default) for Windows XP and Linux<br>(OS optimized for Hyper-threading Technology)<br>and <b>Disabled</b> for other OS (OS not optimized<br>for Hyper-threading Technology).<br>When Disabled, only one thread per enabled<br>core is enabled.           |
| Active Processor<br>Cores          | <ul> <li>Number of cores to enable in each processor package.</li> <li>▶ Options: All (default), 1, 2, 3</li> </ul>                                                                                                    |
| Limit CPUID Maximum                | <ul> <li>Disabled for Windows XP</li> <li>Options: Enabled and Disabled (default).</li> </ul>                                                                                                    |
| Execute Disable Bit                | XP can prevent certain classes of malicious<br>buffer overflow attacks when combined with<br>a supporting OS (Windows Server 2003 SP1,<br>Windows XP SP2, SuSE Linux 9.2, RedHat<br>Enterprise 3 Update 3.)<br>► Options: <b>Enabled</b> (default) and <b>Disabled</b> . |
| Intel Virtualization<br>Technology | <ul> <li>When enabled, a VMM can utilize the additional hardware capabilities provided by Vanderpool Technology.</li> <li>Options: Enabled and Disabled (default).</li> </ul>                                                                                            |
| Hardware Prefetcher                | To turn on/off the Mid Level Cache (L2) streamer prefetcher.<br>► Options: <b>Enabled</b> (default) and <b>Disabled</b> .                                                                                                    |
| Adjacent Cache Line<br>Prefetch    | To turn on/off prefetching of adjacent cache lines.<br>▶ Options: <b>Enabled</b> (default) and <b>Disabled</b> .                                                                                                    |

## 5.2.4 SATA Configuration

| Aptio Setup Utility<br>Advanced                                                                                                    | - Copyright (C) 2011 Americ                                                                                         | an Megatrends, Inc.                                                                                                    |
|----------------------------------------------------------------------------------------------------|----------------------------------------------------------------------------------------------------|----------------------------------------------------------------------------------------------------|
| SATA Controller(s)<br>SATA Mode Selection                                                                                                    | [Enabled]<br>[IDE]                                                                                                  | Enable or Disable SATA<br>Device.                                                                                                    |
| Serial ATA Port 0<br>Software Preserve<br>Serial ATA Port 1<br>Software Preserve<br>Serial ATA Port 2<br>Software Preserve<br>Serial ATA Port 3<br>Software Preserve<br>Serial ATA Port 4<br>Software Preserve<br>Serial ATA Port 5<br>Software Preserve | Empty<br>Unknown<br>Empty<br>Unknown<br>Empty<br>Unknown<br>GLS85LS1008A C (8.0GB)<br>SUPPORTED<br>Empty<br>Unknown | <pre>→+: Select Screen ↓↑: Select Item Enter: Select +/-: Change Opt. F1: General Help F2: Previous Values F9: Optimized Defaults F10: Save and Exit ESC: Exit</pre> |
| Vanatan 2 14 1210                                                                                                    | Comministry (a) 2011 American                                                                                       | Neveture des Tres                                                                                                    |

| Setting             | Description                                                                                                   |
|---------------------|----------------------------------------------------------------------------------------------------|
| SATA Controller(s)  | Enable (default) or Disable SATA Device.                                                                      |
| SATA Mode Selection | <ul> <li>Determine how SATA controller(s) operate.</li> <li>Options: IDE, AHCI (default) and RAID.</li> </ul> |

## 5.2.5 USB Configuration

| Aptio Setup Utility - Copyr<br>Advanced                                                                                               | right (C) 2011 Americ                                     | an Megatrends, Inc.                                                                                                    |
|----------------------------------------------------------------------------------------------------|-----------------------------------------------------------|----------------------------------------------------------------------------------------------------|
| USB Configuration<br>USB Devices:<br>1 Keyboard, 1 Mouse, 2<br>Legacy USB Support<br>USB3.0 Support<br>XHCI Hand-off<br>EHCI Hand-off | Hubs<br>[Enabled]<br>[Enabled]<br>[Enabled]<br>[Disabled] | Enables Legacy USB<br>support. AUTO option<br>disables legacy<br>support if no USB<br>devices are connected.<br>DISABLE option will<br>keep USB devices<br>available only for EFI<br>applications. |
| USB Beep Switch                                                                                                    | [Enabled]                                                 | <pre>→+: Select Screen ↓↑: Select Item Enter: Select +/-: Change Opt. F1: General Help F2: Previous Values F9: Optimized Defaults F10: Save and Exit ESC: Exit</pre>                               |

Version 2.14.1219. Copyright (c) 2011 American Megatrendes, Inc.

| Setting            | Description                                                                                                    |
|--------------------|----------------------------------------------------------------------------------------------------|
| Legacy USB Support | <b>Enables</b> (default) Legacy USB support.<br><b>AUTO</b> option disables legacy support if no<br>USB devices are connected. <b>DISABLE</b> option<br>will keep USB devices available only for EFI<br>applications. |
| USB3.0 Support     | <b>Enable</b> (default) or <b>Disable</b> USB3.0 (XHCI)<br>Controller support.                                                                                                    |
| XHCI Hand-off      | This is a workaround for OSes without XHCI hand-off support. The XHCI ownership change should be claimed by XHCI driver. ► Options: <b>Enabled</b> (default) and <b>Disabled</b> .                                    |

| EHCI Hand-off   | <ul> <li>This is a workaround for OSes without EHCI hand-off support. The EHCI ownership change should be claimed by EHCI driver.</li> <li>Options: Enabled and Disabled (default).</li> </ul> |
|-----------------|----------------------------------------------------------------------------------------------------|
| USB Beep Switch | Enable (default) or Disable USB Beep sound.                                                                                                    |

# 5.2.6 Second Super IO Configuration

| Aptio Setup Utility - Copyright<br>Advanced                                                                                                    | : (C) 2011 Americ | an Megatrends, Inc.                                                                                                    |
|----------------------------------------------------------------------------------------------------|-------------------|----------------------------------------------------------------------------------------------------|
| Second Super IO Configuration                                                                                                    |                   | Set Parameters of<br>Serial Port 1 (COMA)                                                                                                    |
| Super IO Chip<br>> Serial Port 3 Configuration<br>> Serial Port 4 Configuration<br>> Serial Port 5 Configuration<br>> Serial Port 6 Configuration | Fintek F81216     |                                                                                                    |
|                                                                                                    |                   | <pre>→+: Select Screen  ↓↑: Select Item Enter: Select +/-: Change Opt. F1: General Help F2: Previous Values F9: Optimized Defaults F10: Save and Exit ESC: Exit</pre> |
| Version 2.14.1219. Copyright (                                                                                                    | (c) 2011 American | Megatrendes, Inc.                                                                                                    |

# 5.2.7 Super IO Configuration

| Aptio Setup Utility - Copyright<br>Advanced                                     | (C) 2011 Americ | an Megatrends, Inc.                                                                                                    |
|---------------------------------------------------------------------------------|-----------------|----------------------------------------------------------------------------------------------------|
| Super IO Configuration                                                          |                 | Set Parameters of<br>Serial Port 1                                                                                                    |
| Super IO Chip<br>> Serial Port 1 Configuration<br>> Serial Port 2 Configuration | F71869E         |                                                                                                    |
| Power On After Power Fail                                                       | [Power Off]     |                                                                                                    |
|                                                                                 |                 | <pre>→+: Select Screen ↓↑: Select Item Enter: Select +/-: Change Opt. F1: General Help F2: Previous Values F9: Optimized Defaults F10: Save and Exit ESC: Exit</pre> |

Version 2.14.1219. Copyright (c) 2011 American Megatrendes, Inc.

| Setting                      | Description                                                                                                    |
|------------------------------|----------------------------------------------------------------------------------------------------|
| Power On After<br>Power Fail | <ul> <li>Specify what state to go to when power is reapplied after a power failure.</li> <li>▶ Options: Power Off (default) and Power On</li> </ul> |
#### Serial Port 1~6 Configuration

| Aptio Setup Utility - Copyright (C) 2011 American Megatrends, Inc.<br>Advanced |                               |                                                                                         |
|--------------------------------------------------------------------------------|-------------------------------|-----------------------------------------------------------------------------------------|
| Serial Port 3 Configuration                                                    |                               | Enable or Disable<br>Serial Port (COM)                                                  |
| Serial Port<br>Device Settings                                                 | [Enabled]<br>IO=3F8h; IRQ=10; |                                                                                         |
| Change Settings                                                                | [IO=3F8h; IRQ=10;]            |                                                                                         |
| COM3 RS485 AutoFlow                                                            | [Disabled]                    |                                                                                         |
|                                                                                |                               |                                                                                         |
|                                                                                |                               | <pre>→+: Select Screen ↓1: Select Item Enter: Select +/-: Change Opt.</pre>             |
|                                                                                |                               | F1: General Help<br>F2: Previous Values<br>F9: Optimized Defaults<br>F10: Save and Exit |
|                                                                                |                               | ESC: Exit                                                                               |

| Setting         | Description                                    |
|-----------------|------------------------------------------------|
| Serial Port     | Enable (default) or Disable Serial Port (COM)  |
| Change Settings | Select an optimal setting for Super IO device. |
| COM3 RS485      | Enable or Disable (default) RS485 AutoFlow     |
| AutoFlow        | Settings. (only for Port 3~5)                  |

### 5.2.8 H/W Monitor

| Aptio Setup Utility - Cop<br>Advanced                                                                                   | right (C) 2011 American Megatrends, Inc.                                                                                                    |    |
|----------------------------------------------------------------------------------------------------|----------------------------------------------------------------------------------------------------|----|
| Advanced<br>Pc Health Status<br>CPU Temperature<br>System Temperature<br>Vcore<br>+5V<br>+1.5V<br>+12V<br>+3.3V<br>VBAT | : +52°c<br>: +48°c<br>: +0.928 V<br>: +5.003 V<br>: +1.512 V<br>: +11.704 V<br>: +3.328 V<br>: +3.184 V<br>→+: Select Screen<br>[]: Select Item<br>Enter: Select<br>+/-: Change Opt.<br>F1: General Help<br>F2: Previous Values<br>F9: Optimized Defaults | es |
|                                                                                                    | F10: Save and Exit<br>ESC: Exit                                                                                                    | :  |
| Version 2.14.1219. Copyr                                                                                                | ght (c) 2011 American Megatrendes, Inc.                                                                                                    |    |

# 5.3 Chipset

| Aptio Setup Utility - Copyright (C) 2011 American Megatrends, Inc.<br>Main Advanced <mark>Chipset</mark> Boot Security Save & Exit |                                                                                                    |  |
|----------------------------------------------------------------------------------------------------|----------------------------------------------------------------------------------------------------|--|
| <ul> <li>PCH-IO Configuration</li> <li>System Agent (SA) Configuration</li> </ul>                                                  | PCH Parameters                                                                                                    |  |
|                                                                                                    | <pre>→+: Select Screen ↓↑: Select Item Enter: Select +/-: Change Opt. F1: General Help F2: Previous Values F9: Optimized Defaults F10: Save and Exit ESC: Exit</pre> |  |
| Version 2.14.1219. Copyright (c) 2011 American                                                                                     | Megatrendes, Inc.                                                                                                    |  |

| Setting                         | Description       |
|---------------------------------|-------------------|
| PCH-IO Configuration            | See Section 5.3.1 |
| System Agent (SA) Configuration | See Section 5.3.2 |

## 5.3.1 PCH-IO Configuration

| Aptio Setup Utility - Copyri<br>Chipset                                                                              | ght (C) 2011 Americ      | an Megatrends, Inc.                                                                                                    |
|----------------------------------------------------------------------------------------------------|--------------------------|----------------------------------------------------------------------------------------------------|
| Intel PCH RC Version<br>Intel PCH SKU Name<br>Intel PCH Rev ID<br>> PCH Express Configuration<br>> USB Configuration | 1.2.0.1<br>QM77<br>04/C1 | PCI Express<br>Configuration settings                                                                                                    |
| SLP_S4 Assertion Width                                                                                               | [4-5 Seconds]            | <pre>→+: Select Screen ↓↑: Select Item Enter: Select +/-: Change Opt. F1: General Help F2: Previous Values F9: Optimized Defaults F10: Save and Exit ESC: Exit</pre> |

| Setting                   | Description                                                                                                    |
|---------------------------|----------------------------------------------------------------------------------------------------|
| PCH Express Configuration | See PCH Express Configuration tab                                                                                                    |
| USB Configuration         | See USB Configuration tab                                                                                                    |
| SLP_S4 Assertion Width    | <ul> <li>Select a minimum assertion width of the SLP_S4# signal.</li> <li>Options: Disabled, 1-2/2-3/3-4/4-5 Seconds (default)</li> </ul> |

#### PCI Express Configuration

| Aptio Setup Utility - Copyright<br>Chipset                                                                                                    | (C) 2011 Americ                                                  | an Megatrends, Inc.                                                                                                    |
|----------------------------------------------------------------------------------------------------|------------------------------------------------------------------|----------------------------------------------------------------------------------------------------|
| <pre>PCI Express Configuration PCI Express Clock Gating DMI Link ASPM Control DMI Link Extended Synch Control PCIe-USB Glitch W/A Subtractive Decode     PCI Express Root Port 1    PCI Express Root Port 2    PCI Express Root Port 3</pre> | [Enabled]<br>[Enabled]<br>[Disabled]<br>[Disabled]<br>[Disabled] | Enable or disable PCI<br>Express Clock Gating<br>for each root port.                                                                                                 |
| <ul> <li>PCI Express Root Port 4</li> <li>PCI Express Root Port 5</li> <li>PCI Express Root Port 6</li> <li>PCI Express Root Port 7</li> <li>PCI Express Root Port 8</li> </ul>                                                              |                                                                  | <pre>→+: Select Screen ↓↑: Select Item Enter: Select +/-: Change Opt. F1: General Help F2: Previous Values F9: Optimized Defaults F10: Save and Exit ESC: Exit</pre> |

| Setting                            | Description                                                                                                    |
|------------------------------------|----------------------------------------------------------------------------------------------------|
| PCI Express Clock<br>Gating        | <b>Enable</b> (default) or <b>Disable</b> PCI Express Clock Gating for each root port.                                                                 |
| DMI Link ASPM<br>Control           | The control of Active State Power Management on both NB side and SB side of the DMI Link.<br>► Options: <b>Enabled</b> (default) and <b>Disabled</b> . |
| DMI Link Extended<br>Synch Control | <ul> <li>The control of Extended Synch on SB side of the DMI Link.</li> <li>▶ Options: Enabled and Disabled (default).</li> </ul>                      |
| PCIe-USB Glitch<br>W/A             | <ul> <li>PCIe-USB Glitch W/A for bad USB devices connected behind PCIE/PEG Port.</li> <li>Options: Enabled and Disabled (default).</li> </ul>          |
| Subtractive Decode                 | <b>Enable</b> or <b>Disable</b> (default) PCI Express Subtractive Decode.                                                                              |

| Aptio Setup Utility - Copy<br>Chipset                                                                                                    | right (C) 2011 Am                                                                                                    | erican Megatrends, Inc.                                                                                                    |
|----------------------------------------------------------------------------------------------------|----------------------------------------------------------------------------------------------------|----------------------------------------------------------------------------------------------------|
| PCI Express Root Port 1~8<br>ASPM Support<br>URR<br>FER<br>NFER<br>CER<br>CTO<br>SEFE<br>SENFE<br>SECE<br>PME SCI<br>Hot Plug<br>PCIE Speed | [Enabled]<br>[Auto]<br>[Disabled]<br>[Disabled]<br>[Disabled]<br>[Disabled]<br>[Disabled]<br>[Disabled]<br>[Disabled]<br>[Disabled]<br>[Disabled]<br>[Disabled]<br>[Auto] | Control the PCI<br>Express Root Port.<br>→+: Select Screen<br>↓1: Select Item                                                             |
| Extra Bus Reserved<br>Reserved Memory<br>Prefetchable Memory<br>Reserved I/O                                                                | 0<br>10<br>10<br>4                                                                                                    | Enter: Select<br>+/-: Change Opt.<br>F1: General Help<br>F2: Previous Values<br>F9: Optimized Defaults<br>F10: Save and Exit<br>ESC: Exit |

| Setting                      | Description                                                                                                    |
|------------------------------|----------------------------------------------------------------------------------------------------|
| PCI Express Root<br>Port 1~8 | <ul> <li>Control the PCI Express Root Port.</li> <li>Options: Enabled (default) and Disabled.</li> </ul>                                                                                                    |
| ASPM Support                 | <ul> <li>Set the ASPM Level:</li> <li>Force L0s - Force all links to L0s State;</li> <li>AUTO - BIOS auto configure;</li> <li>DISABLE - Disable ASPM</li> <li>Options: Disabled, L0s, L1, L0sL1, Auto (default)</li> </ul> |
| URR                          | <b>Enable</b> or <b>Disable</b> (default) PCI Express<br>Unsupported Request Reporting.                                                                                                    |
| FER                          | <b>Enable</b> or <b>Disable</b> (default) PCI Express Device Fatal Error Reporting.                                                                                                    |
| NFER                         | <b>Enable</b> or <b>Disable</b> (default) PCI Express Device Non-Fatal Error Reporting.                                                                                                    |

| CER                 | <b>Enable</b> or <b>Disable</b> (default) PCI Express Device Correctable Error Reporting.        |
|---------------------|--------------------------------------------------------------------------------------------------|
| СТО                 | <b>Enable</b> or <b>Disable</b> (default) PCI Express Completion Timer TO.                       |
| SEFE                | <b>Enable</b> or <b>Disable</b> (default) Root PCI Express<br>System Error on Fatal Error.       |
| SENFE               | <b>Enable</b> or <b>Disable</b> (default) Root PCI Express<br>System Error on Non-Fatal Error.   |
| SECE                | <b>Enable</b> or <b>Disable</b> (default) Root PCI Express<br>System Error on Correctable Error. |
| PME SCI             | Enable (default) or Disable PCI Express PME SCI.                                                 |
| Hot Plug            | <b>Enable</b> or <b>Disable</b> (default) PCI Express Hot Plug.                                  |
| PCIe Speed          | <ul> <li>Select PCI Express port speed.</li> <li>Options: Auto (default), Gen1, Gen2</li> </ul>  |
| Extra Bus Reserved  | Extra Bus Reserved (default 0) for bridges behind this Root Bridge.<br>► Options: <b>0~7</b>     |
| Reserved Memory     | Reserved Memory (default 10) Range for this<br>Root Bridge.<br>▶ Options: <b>1~20</b>            |
| Prefetchable Memory | Prefetchable Memory (default 10) Range for this<br>Root Bridge.<br>▶ Options: <b>1~20</b>        |
| Reserved I/O        | Reserved I/O (default 4) Range for this Root<br>Bridge.<br>▶ Options: <b>4k/8k/12k/16k/20k</b>   |

## **USB** Configuration

| Aptio Setup Utility - Copyright (<br>Chipset                                                                                                    | C) 2011 America                                                               | an Megatrends, Inc.                                                                                                    |
|----------------------------------------------------------------------------------------------------|-------------------------------------------------------------------------------|----------------------------------------------------------------------------------------------------|
| USB Configuration<br>XHCI Pre-Boot Driver<br>XHCI Mode<br>HS Port #1 Switchable<br>HS Port #2 Switchable<br>HS Port #3 Switchable<br>HS Port #4 Switchable | [Enabled]<br>[Smart Auto]<br>[Enabled]<br>[Enabled]<br>[Enabled]<br>[Enabled] | Enable or disable XHCI<br>Pre-Boot Driver<br>support.                                                                                                    |
| XHCI Streams<br>EHCI1<br>EHCI2<br>USB Ports Per-Port Disable Control                                                                                       | [Enabled]<br>[Enabled]<br>[Enabled]<br>[Disabled]                             | <pre>→+: Select Screen ↓↑: Select Item Enter: Select +/-: Change Opt. F1: General Help F2: Previous Values F9: Optimized Defaults F10: Save and Exit ESC: Exit</pre> |

| Setting                    | Description                                                                                                    |
|----------------------------|----------------------------------------------------------------------------------------------------|
| XHCI Pre-Boot Driver       | <b>Enable</b> (default) or <b>Disable</b> XHCI Pre-Boot Driver support.                                                                                                    |
| xHCI Mode                  | <ul> <li>Mode of operation of xHCl controller.</li> <li>Options: Smart Auto (default), Auto,<br/>Enabled, Disabled</li> </ul>                                                                                                    |
| HS Port #1~4<br>Switchable | <ul> <li>Always for HS port switching between xHCI and EHCI. If disabled, port is routed to EHCI. If HS port is routed to xHCI, the corresponding SS port is enabled.</li> <li>Options: Enabled (default) and Disabled.</li> </ul> |
| xHCI Streams               | <b>Enable</b> (default) or <b>Disable</b> xHCI Maximum Primary Stream Array Size.                                                                                                    |

| EHCI1~2                               | <ul> <li>Control the USB EHCI (USB 2.0) functions. One</li> <li>EHCI controller must always be enabled.</li> <li>Options: Enabled (default) and Disabled.</li> </ul> |
|---------------------------------------|----------------------------------------------------------------------------------------------------|
| USB Ports Per-Port<br>Disable Control | <ul> <li>Control each of the USB ports (0~13) disabling.</li> <li>Options: Enabled and Disabled (default).</li> </ul>                                                |

# 5.3.2 System Agent (SA) Configuration

| Aptio Setup Utility - C<br>Chipset                                                                                           | opyright (C) 2011 Ameri           | ican Megatrends, Inc.                                                                                                    |
|----------------------------------------------------------------------------------------------------|-----------------------------------|----------------------------------------------------------------------------------------------------|
| System Agent Bridge Name<br>System Agent RC version<br>VT-d Capability                                                       | IvyBridge<br>1.2.0.0<br>Supported | Check to enable VT-d<br>function on MCH.                                                                                                    |
| VT-d                                                                                                    | [Enabled]                         |                                                                                                    |
| <ul> <li>LCD Control</li> <li>Graphics Configuration</li> <li>NB PCIe Configuration</li> <li>Memory Configuration</li> </ul> |                                   |                                                                                                    |
|                                                                                                    |                                   | <pre>→+: Select Screen ↓↑: Select Item Enter: Select +/-: Change Opt. F1: General Help F2: Previous Values F9: Optimized Defaults F10: Save and Exit ESC: Exit</pre> |

| Setting                | Description                                                                                                 |
|------------------------|----------------------------------------------------------------------------------------------------|
| VT-d                   | <ul> <li>Check to enable VT-d function on MCH.</li> <li>Options: Enabled (default) and Disabled.</li> </ul> |
| LCD Control            | See LCD Control tab                                                                                         |
| Graphics Configuration | See Graphics Configuration tab                                                                              |
| NB PCIe Configuration  | See NB PCIe Configuration tab                                                                               |
| Memory Configuration   | See Memory Configuration tab                                                                                |

#### LCD Control

| Aptio Setup Utili<br><mark>Chips</mark> | ty - Copyright (C) 2013<br>et | 1 American Megatrends, Inc.                                                                                                    |
|-----------------------------------------|-------------------------------|----------------------------------------------------------------------------------------------------|
| LCD Control                             |                               | Select the Video Device<br>which will be activated                                                                                                    |
| Boot Display                            | [CRT+DVI]                     | during POST. This has no<br>effect if external<br>graphics present.                                                                                                   |
|                                         |                               | <pre>→+: Select Screen  ↓↑: Select Item Enter: Select +/-: Change Opt. F1: General Help F2: Previous Values F9: Optimized Defaults F10: Save and Exit ESC: Exit</pre> |

| Setting      | Description                                                                                                    |
|--------------|----------------------------------------------------------------------------------------------------|
| Boot Display | <ul> <li>Select the Video Device which will be activated during POST. This has no effect if external graphics present.</li> <li>Options: CRT+DVI (default), CRT, DVI</li> </ul> |

#### **Graphics Configuration**

| Aptio Setup Utility - Copyright (C) 2011 American Megatrends, Inc.<br>Chipset                          |                                                         |                                                                                                    |
|----------------------------------------------------------------------------------------------------|---------------------------------------------------------|----------------------------------------------------------------------------------------------------|
| Graphics Configuration<br>IGFX VBIOS Version<br>IGfx Frequency<br>Graphics Turbo IMON Current          | 2119<br>350 MHz<br><b>31</b>                            | Select which of IGFX/<br>PEG Graphics device<br>should be Primary<br>Display                                                                                         |
| Primary Display<br>Primary PEG<br>Internal Graphics<br>GTT Size<br>Aperture Size<br>DVMT Pre-Allocated | [Auto]<br>[Auto]<br>[Auto]<br>[2MB]<br>[256MB]<br>[64M] |                                                                                                    |
| DVMT Total Gfx Mem<br>Gfx Low Power Mode<br>Graphics Performance Analyzers                             | [256M]<br>[Enabled]<br>[Disabled]                       | <pre>→+: Select Screen ↓↑: Select Item Enter: Select +/-: Change Opt. F1: General Help F2: Previous Values F9: Optimized Defaults F10: Save and Exit ESC: Exit</pre> |

| Setting                        | Description                                                                                                    |
|--------------------------------|----------------------------------------------------------------------------------------------------|
| Graphics Turbo<br>IMON Current | Graphics turbo IMON current values supported (14-31)                                                                                          |
| Primary Display                | Select which of IGFX/PEG Graphics device should<br>be Primary Display<br>► Options: <b>Auto</b> (default), <b>IGFX</b> , <b>PEG</b>           |
| Primary PEG                    | <ul> <li>Select PEG0/PEG1/PEG2/PEG3 Graphics device should be Primary PEG.</li> <li>▶ Options: Auto (default), PEG11, PEG12, PEG60</li> </ul> |
| Internal Graphics              | <ul> <li>Keep IGD enabled based on the setup options.</li> <li>Options: Auto (default), Disabled, Enabled</li> </ul>                          |
| GTT Size                       | Select the GTT Size<br>► Options: <b>1MB</b> , <b>2MB</b> (default)                                                                           |

| Aperture Size                       | Select the Aperture Size<br>► Options: <b>128MB</b> , <b>256MB</b> (default), <b>512MB</b>                                                                                                    |
|-------------------------------------|----------------------------------------------------------------------------------------------------|
| DVMT Pre-Allocated                  | Select DVMT 5.0 Pre-Allocated (Fixed) Graphics         Memory size used by the Internal Graphics         Device.         ▶ Options: 32/64 (default) /96/128/160/192/224/         256/288/320/352/384/416/448/480/512/1024M |
| DVMT Total Gfx<br>Mem               | Select DVMT5.0 Total Graphic Memory size used<br>by the Internal Graphics Device<br>► Options: <b>128M</b> , <b>256M</b> (default), <b>MAX</b>                                                                             |
| Gfx Low Power<br>Mode               | <ul> <li>This option is applicable for SFF only.</li> <li>Options: Enabled (default) and Disabled.</li> </ul>                                                                                                    |
| Graphics Perfor-<br>mance Analyzers | <b>Enable</b> or <b>Disable</b> (default) Intel Graphics Performance Analyzers Counters.                                                                                                    |

## **NB PCIe Configuration**

| Aptio Setup Utility - Copyright (C) 2011 American Megatrends, Inc.<br>Chipset                                                                                             |                                                                                           |                                                                                                  |
|----------------------------------------------------------------------------------------------------|-------------------------------------------------------------------------------------------|--------------------------------------------------------------------------------------------------|
| NB PCIe Configuration<br>PEG X4<br>PEG X4 - Gen X<br>PEG X4 ASPM                                                                                                    | Not Present<br>[Auto]<br>[Auto]                                                           | Configure PEG X4<br>B0:D1:F2<br>Gen1-Gen3                                                        |
| Detect Non-Compliance Dev<br>De-emphasis Control<br>PEG Sampler Calibrate<br>Swing Control<br>Gen3 Equalization<br>Gen3 Eq Phase 2                                        | ice [Disabled]<br>[-3.5 dB]<br>[Auto]<br>[Full]<br>[Enabled]<br>[Auto]                    |                                                                                                  |
| <ul> <li>PEG Gen3 Root Port Prese</li> <li>PEG Gen3 Endpoint Prese</li> <li>PEG Gen3 Endpoint Hint V</li> <li>Gen3 Eq Preset Search</li> <li>PEG Link Disabled</li> </ul> | et Value for each Lau<br>t Value each Lane<br>Value each Lane<br>[Disabled]<br>[Disabled] | ne →+: Select Screen<br>↓↑: Select Item<br>Enter: Select<br>+/-: Change Opt.<br>F1: General Help |
| Fast PEG Init<br>RXCEM Loop back                                                                                                    | [Enabled]<br>[Disabled]                                                                   | F2: Previous Values<br>F9: Optimized Defaults<br>F10: Save and Exit<br>ESC: Exit                 |

| Setting                           | Description                                                                                                    |
|-----------------------------------|----------------------------------------------------------------------------------------------------|
| PEG X4 - Gen X                    | Configure PEG X4 B0:D1:F2<br>► Options: Auto (default), Gen1, Gen2, Gen3                                                                                                    |
| PEG X4 ASPM                       | <ul> <li>Control ASPM support for the PEG: Device 1</li> <li>Function 2. This has no effect if PEG is not the currently active device.</li> <li>▶ Options: Disabled, Auto (default), ASPM L0s, ASPM L1, ASPM L0sL1</li> </ul> |
| Detect Non-Compli-<br>ance Device | <ul> <li>Detect Non-Compliance PCI Express Device in PEG</li> <li>▶ Options: Enabled and Disabled (default).</li> </ul>                                                                                                    |
| De-emphasis Control               | Configure the De-emphasis control on PEG<br>► Options: -6 dB, -3.5 dB (default)                                                                                                    |
| PEG Sampler Cali-<br>brate        | <b>Enable</b> or <b>Disable</b> PEG Sampler Calibrate.<br><b>Auto</b> (default) means disabled for SNB MB/DT.<br>Enbaled for IVB A0 B0.                                                                                       |
| Swing Control                     | <ul> <li>Perform PEG Swing Control, on IVB C0 and later.</li> <li>Options: Reduced, Half and Full (default).</li> </ul>                                                                                                    |
| Gen3 Equalization                 | <ul> <li>Perform PEG Gen3 Equalization steps</li> <li>Options: Enabled (default) and Disabled.</li> </ul>                                                                                                    |
| Gen3 Eq Phase 2                   | <ul> <li>Perform PEG Gen3 Equalization Phase 2</li> <li>Options: Auto (default), Enabled and Disabled.</li> </ul>                                                                                                    |
| PEG Gen3                          | See PEG Gen3 tab                                                                                                    |
| Gen3 Eq Preset<br>Search          | Perform PEG Gen3 Preset Search algorithm, on IVB C0 and Later.<br>► Options: <b>Enabled</b> and <b>Disabled</b> (default)                                                                                                    |
| PEG Link Disabled                 | <b>Enable</b> or <b>Disable</b> (default) PCIe link disable mechanism for additional power saving.                                                                                                    |
| Fast PEG Init                     | <b>Enable</b> (default) or <b>Disable</b> Fast PEG Init. Some optimization if no PEG devices present in cold boot.                                                                                                    |
| RxCEM Loop back                   | Enable or Disable (default) RxCEM Loop back.                                                                                                    |

#### PEG Gen3...

| Aptio Setup Utility<br>Chipset                                                                                                    | - Copyright (C) 2011 Amer                                                                                                    | ican Megatrends, Inc.                                                                                                    |
|----------------------------------------------------------------------------------------------------|----------------------------------------------------------------------------------------------------|----------------------------------------------------------------------------------------------------|
| PEG Gen3 Root Port Pres<br>Endpoint Hint Value fo                                                                                                    | set/Endpoint Preset/<br>r each Lane                                                                                                    | Value for Lane 0.                                                                                                    |
| Lane 0<br>Lane 1<br>Lane 2<br>Lane 3<br>Lane 4<br>Lane 5<br>Lane 6<br>Lane 7<br>Lane 8<br>Lane 9<br>Lane 10<br>Lane 11<br>Lane 12<br>Lane 13<br>Lane 14<br>Lane 15 | 8/7/2<br>8/7/2<br>8/7/2<br>8/7/2<br>8/7/2<br>8/7/2<br>8/7/2<br>8/7/2<br>8/7/2<br>8/7/2<br>8/7/2<br>8/7/2<br>8/7/2<br>8/7/2<br>8/7/2<br>8/7/2<br>8/7/2<br>8/7/2 | <pre>→+: Select Screen ↓↑: Select Item Enter: Select +/-: Change Opt. F1: General Help F2: Previous Values F9: Optimized Defaults F10: Save and Exit ESC: Exit</pre> |
| Version 2.14.1219.                                                                                                    | Copyright (c) 2011 Americ                                                                                                    | an Megatrendes, Inc.                                                                                                    |

| Setting   | Description                                                                                                    |
|-----------|----------------------------------------------------------------------------------------------------|
| Lane 0~15 | Value for Lane 0~15. Default setting is 8 for ; 7 for<br>Endpoint Preset Value; 2 for Endpoint Hint Value.<br>▶ Options: <b>1~11</b> |

## Memory Configuration

| Aptio Setup Utility - Copyright<br>Chipset                                                                                                    | (C) 2011 America                                                                                           | an Megatrends, Inc.                                                                                                    |
|----------------------------------------------------------------------------------------------------|----------------------------------------------------------------------------------------------------|----------------------------------------------------------------------------------------------------|
| Memory Information<br>Memory RC Version<br>Memory Frequency<br>Total Memory<br>DIMM#0<br>DIMM#1<br>DIMM#2<br>DIMM#3<br>CAS Latency (tCL)<br>Minimum delay time<br>CAS to RAS (tRCDmin)<br>Row Precharge (tRPmin)<br>Active to Precharge (tRASmin) | 1.2.0.0<br>1333 MHz<br>2048 MB (DDR3)<br>2048 MB (DDR3)<br>Not Present<br>Not Present<br>9<br>9<br>9<br>24 | <pre>→+: Select Screen ↓1: Select Item Enter: Select +/-: Change Opt. F1: General Help F2: Previous Values F9: Optimized Defaults F10: Save and Exit ESC: Exit</pre> |
| Version 2.14.1219. Copyright (                                                                                                    | c) 2011 American                                                                                           | Megatrendes, Inc.                                                                                                    |

## 5.4 Boot

| Aptio Setup Utility - Copyright (C) 2011 American Megatrends, Inc.<br>Main Advanced Chipset Boot Security Save & Exit |                      |                                                                                                    |
|----------------------------------------------------------------------------------------------------|----------------------|----------------------------------------------------------------------------------------------------|
| Boot Configuration<br>Setup Prompt Timeout<br>Bootup NumLock State                                                    | 1<br>[On]            | Select the Keyboard<br>NumLock state                                                                                                    |
| Boot Option Priorities<br>Boot Option #1                                                                              | [P4: GLS85LS1008A C] |                                                                                                    |
| Hard Drive BBS Priorities<br>► CSM parameters                                                                         |                      |                                                                                                    |
|                                                                                                    |                      | <pre>→+: Select Screen  ↓↑: Select Item Enter: Select +/-: Change Opt. F1: General Help F2: Previous Values F9: Optimized Defaults F10: Save and Exit ESC: Exit</pre> |

| Setting                      | Description                                                                                  |
|------------------------------|----------------------------------------------------------------------------------------------|
| Setup Prompt Time-<br>out    | Number of seconds to wait for setup activation key. 65535 (0xFFFF) means indefinite waiting. |
| Bootup NumLock<br>State      | <ul><li>Select the keyboard NumLock state</li><li>Options: On (default), Off</li></ul>       |
| Boot Option<br>Priorities    | Sets the system boot order.                                                                  |
| Hard Drive BBS<br>Priorities | Set the order of the legacy devices in this group                                            |
| CSM parameters               | See Section 5.4.1                                                                            |

## 5.4.1 CSM parameters

| Aptio Setup Utility - Copyright (C) 2011 American Megatrends, Inc.                                                                                       |                                                                                                    |                                                                                                    |
|----------------------------------------------------------------------------------------------------|----------------------------------------------------------------------------------------------------|----------------------------------------------------------------------------------------------------|
| Launch CSM<br>Boot option filter<br>Launch PXE OpROM policy<br>Launch Storage OpROM policy<br>Launch Video OpROM policy<br>Other PCI device ROM priority | [Always]<br>[UEFI and Legacy]<br>[Do not launch]<br>[Legacy only]<br>[Legacy only]<br>[Legacy OpROM] | This option controls<br>if CSM will be<br>launched                                                                                                    |
|                                                                                                    |                                                                                                    | <pre>→+: Select Screen ↓↑: Select Item Enter: Select +/-: Change Opt. F1: General Help F2: Previous Values F9: Optimized Defaults F10: Save and Exit ESC: Exit</pre> |

| Setting                        | Description                                                                                                    |
|--------------------------------|----------------------------------------------------------------------------------------------------|
| Launch CSM                     | <ul> <li>This option controls if CSM will be launched.</li> <li>▶ Options: Always (default), Never.</li> </ul>                                                      |
| Boot option filter             | <ul> <li>This option controls what devices system can boot to</li> <li>Options: UEFI and Legacy (default), Legacy only, UEFI only</li> </ul>                        |
| Launch PXE OpROM policy        | <ul> <li>Controls the execution of UEFI and Legacy PXE OpROM.</li> <li>▶ Options: Do not launch (default), UEFI only, Legacy only.</li> </ul>                       |
| Launch Storage<br>OpROM policy | <ul> <li>Controls the execution of UEFI and Legacy</li> <li>Storage OpROM.</li> <li>▶ Options: Do not launch, UEFI only,</li> <li>Legacy only (default).</li> </ul> |

| Launch Video OpROM policy     | <ul> <li>Controls the execution of UEFI and Legacy</li> <li>Video OpROM.</li> <li>▶ Options: Do not launch, UEFI only,<br/>Legacy only (default).</li> </ul>     |
|-------------------------------|----------------------------------------------------------------------------------------------------|
| Other PCI device ROM priority | <ul> <li>For PCI devices other than Network, Mass storage or Video defines which OpROM to launch</li> <li>Options: UEFI OpROM, Legacy OpROM (default)</li> </ul> |

# 5.5 Security

The **Security** menu sets up the administrator password. Once an administrator password is set up, this BIOS SETUP utility is limited to access and will ask for the password each time any access is attempted.

| Aptio Setup Utility - Copyright (C) 2011 American Megatrends, Inc.<br>Main Advanced Chipset Boot <mark>Security</mark> Save & Exit                                                                                                    |                                                                                      |                                                                                              |
|----------------------------------------------------------------------------------------------------|--------------------------------------------------------------------------------------|----------------------------------------------------------------------------------------------|
| Password Description                                                                                                    |                                                                                      | Set Administrator<br>Password                                                                |
| If ONLY the Administrator's passw<br>then this only limits access to so<br>only asked for when entering Setu<br>If ONLY the User's password is set<br>is a power on password and must he<br>boot or enter Setup. In Setup the<br>have Administrator rights.<br>The password length must be<br>in the following range: | word is set,<br>Setup and is<br>up.<br>et, then this<br>be entered to<br>e User will |                                                                                              |
| Minimum length<br>Maximum length                                                                                                    | 3<br>20                                                                              | <pre>→←: Select Screen ↓↑: Select Item Enter: Select +/-: Change Opt. E1: General Help</pre> |
| Administrator Password                                                                                                    |                                                                                      | F2: Previous Values<br>F9: Optimized Defaults<br>F10: Save and Exit<br>ESC: Exit             |

Version 2.14.1219. Copyright (c) 2011 American Megatrendes, Inc.

| Setting                   | Description                                                                                                    |
|---------------------------|----------------------------------------------------------------------------------------------------|
| Administrator<br>Password | <ol> <li>To set up an administrator password:</li> <li>Select Administrator Password.<br/>The screen then pops up an Create New<br/>Password dialog.</li> <li>Enter your desired password that is no fewer<br/>than 3 characters and no more than 20<br/>characters.</li> <li>Hit [Enter] key to submit.</li> </ol> |

# 5.6 Save & Exit Options

| Aptio Setup Utility - Copyright (C) 2011 American Megatrends, Inc.<br>Main Advanced Chipset Boot Security <mark>Save &amp; Exit</mark> |                                                                                                    |  |
|----------------------------------------------------------------------------------------------------|----------------------------------------------------------------------------------------------------|--|
| Save Changes and Exit<br>Restore Defaults                                                                                              | Exit system setup<br>after saving the<br>changes.                                                    |  |
| Boot Override<br>P4: GLS85LS1008A CS 08GBN A101                                                                                        |                                                                                                    |  |
|                                                                                                    | <pre>→+: Select Screen  ↓↑: Select Item Enter: Select +/-: Change Opt. 51. Select</pre>              |  |
|                                                                                                    | F1: General Help<br>F2: Previous Values<br>F9: Optimized Defaults<br>F10: Save and Exit<br>ESC: Exit |  |

| Setting               | Description                                                                                                    |
|-----------------------|----------------------------------------------------------------------------------------------------|
| Save Changes and Exit | <ul> <li>Exit system setup after saving the changes.</li> <li>Enter the item and then a dialog box pops up:<br/>Save configuration and exit?</li> </ul>             |
| Restore Defaults      | <ul> <li>Restore/Load Default values for all the setup options.</li> <li>Enter the item and then a dialog box pops up: Load Optimized Defaults?</li> </ul>          |
| Boot Override         | <b>Boot Override</b> presents a list of boot devices<br>on screen. Select the device to boot up the system<br>regardless of the currently configured boot priority. |

# Appendix

# Appendix A: Digital I/O Setting

Digital I/O can read from or write to a line or an entire digital port, which is a collection of lines. This mechanism can be used to meet user's various applications such as industrial automation, customized circuit, and laboratory testing. The source code below written in C is the applicable sample for programming.

```
#include "math.h"
#include "stdio.h"
#include "dos.h"
unsigned char SMB Byte READ (int, int, int);
void SMB Byte WRITE(int, int, int, int);
void main(void)
{
       int SMB PORT AD = 0x0F040;
       int SMB DEVICE ADD = 0x6e; /*75111R's Add=6eh */
       unsigned char num;
       printf(" I67M5DIO DIO Utility Program Ver:0.1 \n");
       printf(" Warning: This tools is test only. \n\n");
/*
       Index 20, GPIO2x Output pin control
                                             */
       SMB Byte WRITE(SMB PORT AD, SMB DEVICE
ADD,0x20,0x00);
       delay(10);
       num = SMB Byte READ(SMB PORT AD, SMB DEVICE
ADD,0x22);
       printf("GPIO2x Digital I/O Input First Time ... %02X \n", num);
       delay(2000);
       num = SMB Byte READ(SMB PORT AD, SMB DEVICE
ADD,0x22);
       printf("GPIO2x Digital I/O Input Second Time ... %02X \n", num);
       delay(2000);
```

```
/*
       Index 10. GPIO1x Output Data value
                                           */
       SMB Byte WRITE(SMB PORT AD, SMB DEVICE
ADD,0x10,0xFF);
       SMB Byte WRITE(SMB PORT AD, SMB DEVICE
ADD,0x40,0x01);
       delay(2000);
       SMB Byte WRITE(SMB PORT AD, SMB DEVICE
ADD,0x11,0x00);
       SMB Byte WRITE(SMB PORT AD, SMB DEVICE
ADD,0x41,0x00);
       printf("GPIO1x Digital I/O ouput low ...\n");
       delay(2000);
       SMB Byte WRITE(SMB PORT AD, SMB DEVICE
ADD,0x11,0xFF);
       SMB Byte WRITE(SMB PORT AD, SMB DEVICE
ADD,0x41,0xFF);
       printf("GPIO1x Digital I/O ouput high ...\n");
       delay(1000);
}
unsigned char SMB Byte READ (int SMPORT, int DeviceID, int REG IN-
DEX)
{
 unsigned char SMB R;
outportb(SMPORT+02, 0x00); /* clear */
outportb(SMPORT+00, 0xff); /* clear */
 delay(10):
 outportb(SMPORT+04, DeviceID+1); /* clear */
 outportb(SMPORT+03, REG_INDEX); /* clear */
 outportb(SMPORT+02, 0x48); /* read byte */
 delay(10):
 SMB R= inportb(SMPORT+05);
 return SMB R;
```

```
}
void SMB_Byte_WRITE(int SMPORT, int DeviceID, int REG_INDEX, int
REG DATA)
{
outportb(SMPORT+02, 0x00); /* clear */
                               /* clear */
outportb(SMPORT+00, 0xff);
delay(10);
outportb(SMPORT+04, DeviceID); /* clear */
outportb(SMPORT+03, REG_INDEX); /* clear */
outportb(SMPORT+05, REG DATA); /* read byte */
outportb(SMPORT+02, 0x48);
                               /* read byte */
delay(10);
}
//-----
           -----
```

# Appendix B: Watchdog Timer (WDT) Setting

WDT is widely applied to industry computers to monitor activities of CPU. The programmed application triggers WDT with adequate timer setting depending on its requirement. Before WDT counts down to zero, the functional system will reset the counter. In case the WDT counter is not reset by an abnormal system, it will counts down to zero and then reset the system automatically.

This computer supports the watchdog timer up to 255 levels for users for software programming. Below please take the source code written in C for a WDT application example.

```
#include "math.h"
#include "stdio.h"
#include "dos.h"
void main(void)
{
 printf(" I67M5 WDT Utility Program Ver:0.1 \n");
 printf(" Warning: This tools is test only. \n\n");
 printf(" System will reset after 5 seconds!!!\n");
 outportb(0x2e, 0x87);
                                 /* initial IO port */
 outportb(0x2e, 0x87);
                                 /* twice, */
 outportb(0x2e, 0x07);
                                 /* point to logical device */
 outportb(0x2e+1, 0x07);
                                          /* select logical device 7 */
                                 /* select offset f5h */
 outportb(0x2e, 0xf5);
                                          /* set bit5 = 1 to clear bit5 */
 outportb(0x2e+1, 0x40);
 outportb(0x2e, 0xf0);
                                 /* select offset f0h */
 outportb(0x2e+1, 0x81);
                                          /* set bit7 =1 to enable WDTRST#
*/
 outportb(0x2e, 0xf6);
                                 /* select offset f6h */
 outportb(0x2e+1, 0x05);
                                          /* update offset f6h to 0ah :10sec
*/
                                 /* select offset f5h */
 outportb(0x2e, 0xF5);
 outportb(0x2e+1, 0x20):
                                          /* set bit5 = 1 enable watch dog
time */
 outportb(0x2e, 0xAA);
                                 /* stop program F71869E, Exit */
```